# **Dell Pro 22 Verstelbare monitorstandaard E2225HSM Dell Pro 24 Verstelbare monitorstandaard E2425HSM**

Gebruikershandleiding

Model: E2225HSM / E2425HSM Regelgevingsmodel: E2225HSMf / E2425HSMf

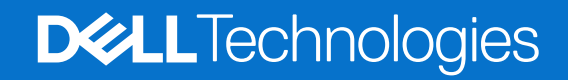

# Opmerkingen, voorzorgsmaatregelen en waarschuwingen

- () **OPMERKING:** Een OPMERKING geeft belangrijke informatie aan die u helpt uw product beter te gebruiken.
- △ PAS OP: Een VOORZORGSMAATREGEL duidt op potentiële schade aan de hardware of gegevensverlies en vertelt u hoe u het probleem kunt vermijden.
- MAARSCHUWING: Een WAARSCHUWING geeft aan dat er kans is op materiële schade, persoonlijk letsel of overlijden.

© 2025 Dell Inc. of haar dochterondernemingen. Alle rechten voorbehouden. Dell Technologies, Dell en andere handelsmerken zijn handelsmerken van Dell Inc. of haar dochterondernemingen. Andere handelsmerken kunnen handelsmerken zijn van hun respectieve eigenaars.

# Inhoud

| Veiligheidsinstructies                                  | 5  |
|---------------------------------------------------------|----|
| Over uw monitor                                         | 6  |
| Verpakkingsinhoud                                       | 6  |
| Productfuncties.                                        | 7  |
| Compatibiliteit van besturingssystemen                  | 10 |
| Onderdelen en bedieningselementen identificeren         | 10 |
| Vooraanzicht                                            | 10 |
| Achteraanzicht                                          | 11 |
| Zijaanzicht                                             | 12 |
| Onderaanzicht                                           | 12 |
| Monitorspecificaties                                    | 13 |
| Dell Display and Peripheral Manager (DDPM) voor Windows | 14 |
| Resolutiespecificaties.                                 | 15 |
| Ondersteunde videomodi                                  | 15 |
| Vooraf ingestelde weergavemodi                          | 15 |
| Elektrische specificaties                               | 16 |
| Uiterlijke kenmerken                                    | 17 |
| Milieukenmerken                                         | 18 |
| Pin-toewijzingen                                        | 19 |
| Pin-toewijzingen - VGA-poort                            | 19 |
| Pin-toewijzingen - DisplayPort-poort                    | 20 |
| Pin-toewijzingen - HDMI-poort                           | 21 |
| Plug-and-play                                           | 22 |
| LCD-monitorkwaliteit en pixelbeleid                     | 22 |
| Ergonomie                                               | 23 |
| Omgaan met uw scherm en verplaatsen                     | 24 |
| Onderhoudsrichtlijnen                                   | 25 |
| Uw monitor schoonmaken                                  | 25 |
| De monitor instellen                                    | 26 |
| De standaard aansluiten                                 | 26 |
| Uw monitor aansluiten                                   | 27 |
| VGA-kabel aansluiten                                    | 27 |
| DP-kabel aansluiten                                     | 27 |
| HDMI-kabel aansluiten                                   | 27 |
| Kabels ordenen                                          | 28 |
| Uw monitor beveiligen met Kensington-slot (optioneel)   | 28 |
| De monitorstandaard verwijderen                         | 29 |
| VESA-muurbevestiging (optioneel)                        | 30 |
| Kantelen gebruiken                                      | 31 |
| Hoogte gebruiken                                        | 31 |
| Gebruik van wartel (Lazy Susan)                         | 31 |
| Draaipunt gebruiken                                     | 32 |
| De monitor bedienen                                     | 33 |
| De monitor inschakelen                                  | 33 |
| De bedieningselementen op het voorpaneel gebruiken      | 33 |

| De OSD-vergrendelingsfunctie gebruiken                                      | 34 |
|-----------------------------------------------------------------------------|----|
| Gebruik het menu Vergrendelen om de knoppen te vergrendelen                 | 34 |
| Gebruik de bedieningsknop op het voorpaneel om de knop(pen) te vergrendelen | 35 |
| De knop(pen) ontgrendelen                                                   | 36 |
| OSD-bedieningselementen                                                     | 37 |
| Het OSD-menu (On-Screen Display) gebruiken                                  | 38 |
| Toegang tot het OSD-menu                                                    | 38 |
| OSD-waarschuwingsberichten                                                  | 48 |
| De maximale resolutie instellen                                             | 50 |
| Probleemoplossen                                                            | 51 |
| Zelf-test.                                                                  | 51 |
| Ingebouwde diagnostiek                                                      | 52 |
| Veelvoorkomende problemen                                                   | 53 |
| Productspecifieke problemen                                                 | 54 |
| Regelgevende informatie                                                     | 55 |
| TCO-gecertificeerd                                                          | 55 |
| FCC-kennisgevingen (alleen VS) en andere regelgevende informatie            | 55 |
| EU-productdatabase voor energie-etiket en productinformatieblad             | 55 |
| Contact opnemen met Dell                                                    | 56 |

# Veiligheidsinstructies

Gebruik de volgende veiligheidsrichtlijnen om uw monitor te beschermen tegen mogelijke schade en om uw persoonlijke veiligheid te garanderen. Tenzij anders vermeld, wordt bij elke procedure in dit document ervan uitgegaan dat u de veiligheidsinformatie heeft gelezen die bij uw monitor is geleverd.

- (i) **OPMERKING:** Lees voordat u de monitor gebruikt de veiligheidsinformatie die bij uw monitor is geleverd en op het product is afgedrukt. Bewaar de documentatie op een veilige locatie voor toekomstig gebruik.
- MAARSCHUWING: Het gebruik van andere bedieningselementen, aanpassingen of procedures dan die gespecificeerd in deze documentatie kan leiden tot blootstelling aan schokken, elektrische gevaren en/of mechanische gevaren.
- △ PAS OP: Het mogelijke langetermijneffect van het luisteren naar audio op hoog volume via de hoofdtelefoon (op een monitor die dit ondersteunt) kan schade aan uw gehoor veroorzaken.
- Plaats de monitor op een stevige ondergrond en ga er voorzichtig mee om. Het scherm is kwetsbaar en kan beschadigd raken als het valt of als er met een scherp voorwerp op wordt gedrukt.
- Zorg ervoor dat uw monitor elektrisch geschikt is om te werken met de wisselstroom die op uw locatie beschikbaar is.
- Houd de monitor op kamertemperatuur. Overmatig koude of warme omstandigheden kunnen een negatief effect hebben op het vloeibare kristal van de display.
- Sluit de voedingskabel van de monitor aan op een stopcontact dat dichtbij en toegankelijk is. Uw monitor aansluiten.
- Plaats en gebruik de monitor niet op een nat oppervlak of in de buurt van water.
- Stel de monitor niet bloot aan hevige trillingen of zware schokken. Plaats de monitor bijvoorbeeld niet in de kofferbak van een auto.
- Koppel de monitor los als deze voor langere tijd niet wordt gebruikt.
- Om elektrische schokken te voorkomen, mag u geen paneel verwijderen of de binnenkant van de monitor aanraken.
- Lees deze instructies aandachtig door. Bewaar dit document voor toekomstig gebruik. Volg alle waarschuwingen en instructies die op het product zijn aangegeven.
- Bepaalde monitoren kunnen aan de muur worden gemonteerd met behulp van de VESA-beugel die afzonderlijk wordt verkocht. Zorg ervoor dat u de juiste VESA-specificaties gebruikt, zoals vermeld in het gedeelte over muurbevestiging van de gebruikershandleiding.

Voor informatie over veiligheidsinstructies raadpleeg het document Informatie over veiligheid, milieu, en regelgeving (SERI) dat bij uw monitor is geleverd.

# **Over uw monitor**

# Verpakkingsinhoud

De volgende tabel bevat de lijst met onderdelen die bij uw monitor worden geleverd. Als er een onderdeel ontbreekt, neem dan contact op met Dell. Voor meer informatie, zie Contact opnemen met Dell.

- (i) **OPMERKING:** Sommige items zijn mogelijk optioneel en worden mogelijk niet met uw monitor meegeleverd. Sommige functies zijn mogelijk niet beschikbaar in bepaalde landen.
- (i) **OPMERKING:** Als u de standaard vanuit een andere bron wilt instellen, raadpleeg dan de documentatie die bij de standaard wordt geleverd voor instructies.

Tabel 1. Monitor componenten en beschrijvingen.

| Componentafbeelding                                                                                                    | Componentbeschrijving                                       |
|----------------------------------------------------------------------------------------------------|-------------------------------------------------------------|
|                                                                                                    | Monitor                                                     |
|                                                                                                    | Verhoger                                                    |
| - Contract of the second second secon | Voetstuk                                                    |
|                                                                                                    | Voedingskabel (verschilt per land or regio)                 |
|                                                                                                    | HDMI-kabel (1,80 m)                                         |
|                                                                                                    | QR-kaart<br>Veiligheids-, milieu- en regelgevingsinformatie |

## **Productfuncties**

De Dell **E2225HSM/E2425HSM** Een flat panel monitor heeft een actieve matrix, Thin-Film Transistor (TFT), Liquid Crystal Display (LCD) paneel met led-achtergrondverlichting. De monitorfuncties omvatten:

- E2225HSM: 544,8 mm (21,5 inch.) zichtbaar weergavegebied (diagonaal gemeten).
- E2425HSM: 604,7 mm (23,8 inch.) zichtbaar weergavegebied (diagonaal gemeten).
- E2225HSM/E2425HSM: resolutie van 1920 x 1080, met ondersteuning voor volledig scherm voor lagere resoluties
- Brede kijkhoek van 178 graden in verticale en horizontale richting.
- Contrastverhouding E2225HSM: 3000:1, E2425HSM: 1000:1.
- Digitale connectiviteit met DisplayPort/HDMI.
- Ondersteuning voor FHD bij 100 Hz.
- In hoogte verstelbaar.
- Dubbele ingebouwde luidsprekers.
- Geschikt voor plug-and-play, indien ondersteund door uw computer.
- On-Screen Display (OSD)-aanpassingen voor eenvoudige installatie en schermoptimalisatie.
- $\leq$  0,3 W in standby-modus.
- Optimaliseer het comfort voor de ogen met een scherm zonder flikkering.
- Sleuf voor veiligheidsslot.
- Alleen arseenvrij glas en kwikvrij paneel.
- BFR/PVC-gereduceerd (de printplaten zijn gemaakt van BFR/PVC-vrije laminaten).
- Voldoet aan de lekstroomvereisten van NFPA 99.
- TCO-gecertificeerd en TCO Certified Edge.
- EPEAT geregistreerd waar van toepassing, verschilt per land. Bekijk https://www.epeat.net voor registratiestatus per land.
- Voldoet aan RoHS.
- Energy Star-gecertificeerd
- Dell ComfortView Plus is een geïntegreerde functie voor een laag blauwlichtscherm dat het oogcomfort verbetert door de emissie van potentieel schadelijk blauw licht te verminderen zonder dat dit ten koste gaat van de kleur. Door de ComfortView Plus-technologie heeft Dell de blootstelling aan schadelijk blauw licht teruggebracht tot ≤50%.
- Deze monitor is gecertificeerd met TÜV Rheinland Eye Comfort 3.0 met een 3-sterrenclassificatie. Het bevat belangrijke technologieën die ook een flikkervrij scherm, een verversingssneleheid tot 100 Hz en een kleurengamma van minimaal 72% NTSC leveren. De Dell ComfortView Plus-functie is standaard ingeschakeld op uw monitor.
- Deze monitor maakt gebruik van een paneel met weinig blauw licht. Als de monitor wordt teruggezet naar de fabrieksinstellingen of de standaardinstelling, voldoet hij aan de TÜV Rheinland-certificering voor hardware met weinig blauw licht.\*
   \*Deze monitor voldoet aan de hardware-certificering voor weinig blauw licht van TÜV Rheinland onder Categorie 3.

#### Verhouding blauw licht:

De verhouding van licht in het bereik van 415 nm - 455 nm vergeleken met 400 nm-500 nm moet minder dan 50% zijn.

#### Tabel 2. Verhouding blauw licht.

| Categorie | Verhouding blauw licht: |
|-----------|-------------------------|
| 1         | ≤ 20%                   |
| 2         | 20% < R ≤ 35%           |
| 3         | 35% < R ≤ 50%           |

- Vermindert het niveau van gevaarlijk blauw licht dat door het scherm wordt uitgezonden om het kijken comfortabeler voor uw ogen te maken zonder vervorming van de kleurnauwkeurigheid.
- De monitor maakt gebruik van Flicker-Free-technologie, die zichtbare flikkeringen in het oog wegneemt, een comfortabele kijkervaring biedt en voorkomt dat gebruikers last krijgen van vermoeide ogen en vermoeidheid.

#### **Over TÜV Rheinland Eye Comfort 3.0**

Het TÜV Rheinland Eye Comfort 3.0 certificeringsprogramma presenteert een consumentvriendelijk beoordelingsschema met sterren aan de beeldschermindustrie om het welzijn van de ogen te bevorderen, van veiligheid tot oogverzorging. In vergelijking met bestaande certificeringen voegt het 5-sterren beoordelingsprogramma strenge testvereisten toe voor algemene oogverzorgingskenmerken zoals weinig blauw licht, flikkervrij, vernieuwingsfrequentie, kleurengamma, kleurnauwkeurigheid en prestaties van de omgevingslichtsensor. Het legt de vereisten vast en beoordeelt de productprestaties op vijf niveaus, en het geavanceerde technische beoordelingsproces biedt consumenten en kopers aanwijzingen die gemakkelijker te beoordelen zijn.

De oogbewegingsfactoren blijven constant, maar de normen voor de verschillende sterren zijn verschillend. the Hoe hoger de sterrenclassificatie, hoe strenger de normen. In de onderstaande tabel staan de belangrijkste vereisten voor oogcomfort die van toepassing zijn naast de basisvereisten voor oogcomfort (zoals pixeldichtheid, uniformiteit van luminantie en kleur en bewegingsvrijheid).

Ga voor meer informatie over de TÜV Eye Comfort-certificering naar:

https://www.tuv.com/world/en/eye-comfort.html

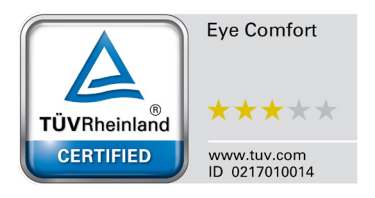

| Tabel 3. | Eye Comfort 3.0 Vereisten en sterrenclassificatiesysteem | voor monitoren. |
|----------|----------------------------------------------------------|-----------------|
|----------|----------------------------------------------------------|-----------------|

| Ostorovia                            | Testiten                                                                                                    | Sterrenclassificatiesysteem                                                                                       |                                                                    |                                                                                                    |
|--------------------------------------|----------------------------------------------------------------------------------------------------|----------------------------------------------------------------------------------------------------|--------------------------------------------------------------------|----------------------------------------------------------------------------------------------------|
| Categorie                            | restitem                                                                                                    | 3-sterren                                                                                                    | 4-sterren                                                          | 5-sterren                                                                                                    |
| Oogverzorging                        | Weinig blauw licht                                                                                                    | TÜV Hardware LBL<br>Categorie III (≤ 50%) of<br>Software LBL oplossing <sup>1</sup>                               | TÜV Hardware LBL<br>Categorie II (≤ 35%) of<br>Categorie I (≤ 20%) | TÜV Hardware LBL<br>Categorie II (≤ 35%) of<br>Categorie I (≤ 20%)                                                                                                    |
|                                      | Flikkervrij                                                                                                    | TÜV Flikkervermindering<br>of TÜV Flikkervrij                                                                     | TÜV Flikkervermindering<br>of TÜV Flikkervrij                      | Flikkervrij                                                                                                    |
|                                      | Omgevingslichtsensor<br>prestaties                                                                                                    | Geen sensor                                                                                                    | Geen sensor                                                        | Omgevingslichtsensor                                                                                                    |
| Beheer van<br>omgevingslicht         | Intelligente CCT-<br>bediening                                                                                                    | Nee                                                                                                    | Nee                                                                | Ja                                                                                                    |
|                                      | Intelligente luminantie<br>bediening                                                                                                    | Nee                                                                                                    | Nee                                                                | Ja                                                                                                    |
|                                      | Vernieuwingsfrequentie                                                                                                    | ≥ 60 Hz                                                                                                    | ≥ 75 Hz                                                            | ≥ 120 Hz                                                                                                    |
|                                      | Luminantie uniformiteit                                                                                                    | Luminantie uniformiteit ≥                                                                                         | 75%                                                                |                                                                                                    |
|                                      | Kleuruniformiteit                                                                                                    | Kleuruniformiteit ∆u'v' ≤ 0                                                                                       | .02                                                                |                                                                                                    |
|                                      | Bewegingsvrijheid                                                                                                    | Veranderingen in de luminantie zullen minder dan 50% afnemen;<br>De kleurverschuiving moet kleiner zijn dan 0,01. |                                                                    |                                                                                                    |
| Beeldkwaliteit                       | Gamma-verschil                                                                                                    | Gamma-verschil ≤ ± 0,2                                                                                            | Gamma-verschil ≤ ± 0,2                                             | Gamma-verschil $\leq \pm 0,2$                                                                                                    |
|                                      | Breed kleurengamma <sup>2</sup>                                                                                                    | NTSC³ Min. 72% (CIE<br>1931) of sRGB⁴ Min.<br>95% (CIE 1931)                                                      | sRGB⁴ Min. 95% (CIE<br>1931)                                       | DCI-P3 <sup>5</sup> Min. 95% (CIE<br>1976) en sRGB <sup>4</sup> Min.<br>95% (CIE 1931) of<br>Adobe RGB <sup>6</sup> Min. 95%<br>(CIE 1931) en sRGB <sup>4</sup><br>Min. 95% (CIE 1931) |
| Eye Comfort<br>Gebruikershandleiding | Gebruikershandleiding                                                                                                    | Ja                                                                                                    | Ja                                                                 | Ja                                                                                                    |
| Opmerking                            | <ul> <li><sup>1</sup> Software regelt de emissie van blauw licht door overmatig blauw licht te verminderen, wat resulteert in een meer gele tint.</li> <li><sup>2</sup> Kleurengamma beschrijft de beschikbaarheid van kleuren op het scherm. Voor specifieke doeleinden zijn verschillende standaarden ontwikkeld. 100% komt overeen met de volledige kleurruimte zoals gedefinieerd in de standaard.</li> <li><sup>3</sup> NTSC staat voor National Television Standards Committee, dat een kleurruimte heeft ontwikkeld voor het televisiesysteem dat in de Verenigde Staten wordt gebruikt.</li> <li><sup>4</sup> sRGB is een standaard rode, groene en blauwe kleurruimte die wordt gebruikt op beeldschermen, printers en het World Wide Web.</li> <li><sup>5</sup> DCI-P3, kort voor Digital Cinema Initiatives - Protocol 3, is een kleurruimte die wordt gebruikt in digitale cinema die een breder kleurenbereik omvat dan de standaard RGB-kleurruimte.</li> <li><sup>6</sup> Adobe RGB is een kleurruimte gemaakt door Adobe Systems die een breder aanbod aan kleuren omvat dan bet standaard RGB-kleurrenbereik omvat dan de standaard RGB-kleurruimte.</li> </ul> |                                                                                                    |                                                                    |                                                                                                    |

# Compatibiliteit van besturingssystemen

- Windows 10/Windows 11 and hoger\*
   \*De compatibiliteit van besturingssystemen op monitoren van Dell en Alienware kan variëren op basis van factoren zoals:
- Specifieke releasedatum (-data) waarop besturingssysteemversies, patches of updates beschikbaar zijn.
- Specifieke releasedata(s) voor updates van firmware, softwaretoepassingen of drivers voor monitoren van Dell en Alienware zijn beschikbaar op de supportwebsite van Dell.

## Onderdelen en bedieningselementen identificeren

### Vooraanzicht

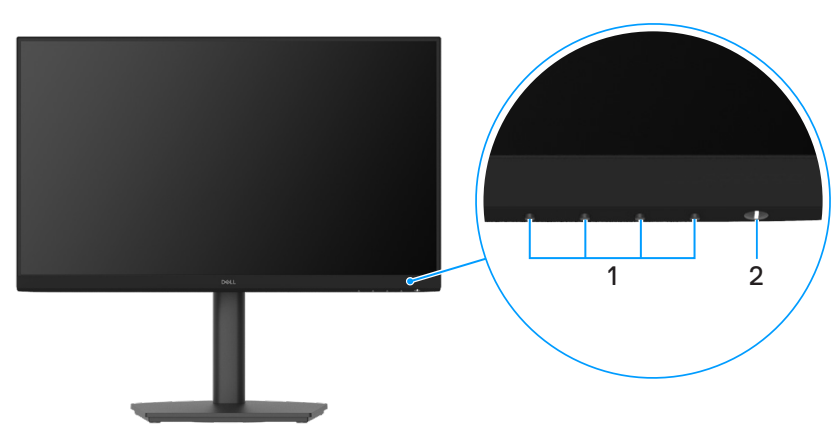

#### Afbeelding 1. Vooraanzicht

#### Tabel 4. Componenten en beschrijvingen.

| Etiket | Beschrijving                     | Gebruik                                                                                                    |
|--------|----------------------------------|----------------------------------------------------------------------------------------------------|
| 1      | Functieknoppen                   | Om het OSD-menu te openen en de instellingen indien nodig te wijzigen. Zie<br>De bedieningselementen op het voorpaneel gebruiken voor meer informatie.                                                            |
| 2      | Aan/uit-knop (met LED-indicator) | De monitor IN of UIT schakelen.<br>Een continu brandend wit lampje geeft aan dat de monitor is ingeschakeld<br>en normaal werkt. Een knipperend wit lampje geeft aan dat de monitor in de<br>stand-bymodus staat. |

### Achteraanzicht

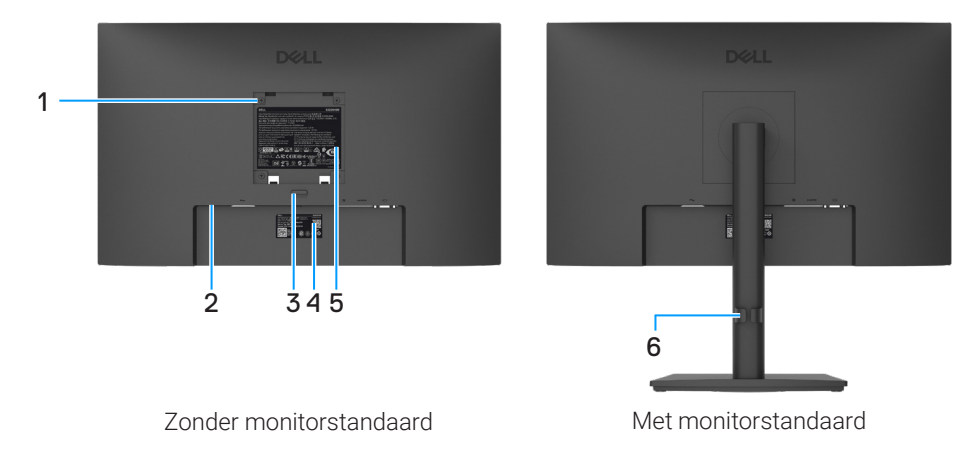

#### Afbeelding 2. Achteraanzicht

### Tabel 5. Componenten en beschrijvingen.

| Etiket | Beschrijving                                                                       | Gebruik                                                                                                    |
|--------|------------------------------------------------------------------------------------|----------------------------------------------------------------------------------------------------|
| 1      | VESA- 4 montagegaten (100 mm x<br>100 mm - achter bijgevoegde VESA-<br>afdekking)  | Bevestig de monitor aan de muur met een VESA-compatibele<br>muurbevestigingsset.                                                                                                    |
| 2      | Sleuf voor beveiligingsslot<br>(gebasseerd op Kensington Security<br>Slot)         | Beveilig uw monitor met een veiligheidsslot (apart verkrijgbaar) om<br>ongeoorloofde verplaatsing van uw monitor te voorkomen. Zie voor meer<br>informatie Uw monitor beveiligen met Kensington-slot (optioneel).                                                                       |
| 3      | Knop voor ontgrendeling van standaard                                              | Maakt de standaard los van de monitor                                                                                                    |
| 4      | Regelgevend etiket (inclusief MyDell QR-<br>code, serienummer en servicetagetiket) | Raadpleeg dit etiket als u contact moet opnemen met Dell voor<br>technische ondersteuning. De servicetag is een hulpmiddel waarmee<br>onderhoudstechnici van Dell de specificaties van uw monitor kunnen<br>identificeren en toegang krijgen tot informatie over de garantie. NO CHANGE |
| 5      | Etiket met regelgeving                                                             | Vermeld de wettelijke goedkeuringen.                                                                                                    |
| 6      | Kabelbevestigingsclip                                                              | U kunt kabels ordenen door ze door de sleuf te steken.                                                                                                    |

### Zijaanzicht

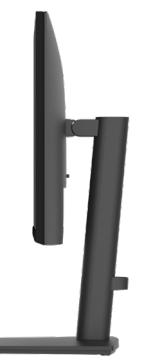

Afbeelding 3. Zijaanzicht

### Onderaanzicht

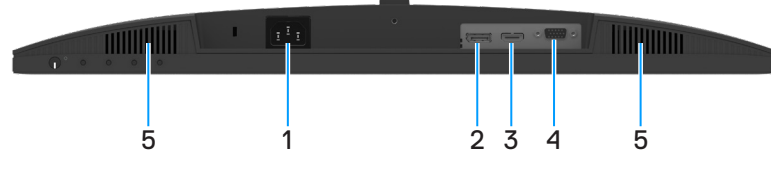

Afbeelding 4. Onderaanzicht

### Tabel 6. Componenten en beschrijvingen.

| Etiket | Beschrijving            | Gebruik                                                                  |
|--------|-------------------------|--------------------------------------------------------------------------|
| 1      | Voedingspoort           | De voedingskabel van de monitor aansluiten.                              |
| 2      | DisplayPort 1.2 poort   | Op uw computer aansluiten met de DisplayPort-kabel (apart verkrijgbaar). |
| 3      | HDMI-poort              | Sluit aan op uw computer met de HDMI-kabel.                              |
| 4      | VGA-poort               | Op uw computer aansluiten met de VGA-kabel.                              |
| 5      | Ingebouwde luidsprekers | Zorgt voor audio-uitvoer                                                 |

# Monitorspecificaties

### Tabel 7. Monitorspecificaties.

| Model                                                | E2225HSM                                                                                                | E2425HSM                                                                                                |
|------------------------------------------------------|----------------------------------------------------------------------------------------------------|----------------------------------------------------------------------------------------------------|
| Schermtype                                           | Actieve matrix-TFT LCD                                                                                  | Actieve matrix-TFT LCD                                                                                  |
| Paneeltechnologie                                    | Technologie voor verticale uitlijning (VA)                                                              | In-Plane Switching (IPS)-technologie                                                                    |
| Beeldverhouding                                      | 16:9                                                                                                    | 16:9                                                                                                    |
| Afbeeldingsafmetingen                                |                                                                                                    |                                                                                                    |
| Diagonaal                                            | 544,8 mm (21,5 inch.)                                                                                   | 604,7 mm (23,8 inch.)                                                                                   |
| Actief gebied                                        |                                                                                                    |                                                                                                    |
| Horizontaal                                          | 478,66 mm ( 18,84 inch.)                                                                                | 527,04 mm (20,75 inch.)                                                                                 |
| Verticaal                                            | 260,28 mm ( 10,25 inch.)                                                                                | 296,46 mm (11,67 inch.)                                                                                 |
| Gebied                                               | 124584,58 mm <sup>2</sup> (193,11 inch. <sup>2</sup> )                                                  | 156246,28 mm <sup>2</sup> (242,18 inch. <sup>2</sup> )                                                  |
| Pixelafstand                                         |                                                                                                    |                                                                                                    |
| Horizontaal                                          | 0,2493 mm                                                                                               | 0,2745 mm                                                                                               |
| Verticaal                                            | 0,2410 mm                                                                                               | 0,2745 mm                                                                                               |
| Pixel per inch (PPI)                                 | 103                                                                                                    | 93                                                                                                    |
| Kijkhoek                                             |                                                                                                    |                                                                                                    |
| Horizontaal                                          | 178° (standaard)                                                                                        | 178° (standaard)                                                                                        |
| Verticaal                                            | 178° (standaard)                                                                                        | 178° (standaard)                                                                                        |
| Helderheid                                           | 250 cd/m² (standaard)                                                                                   | 250 cd/m² (standaard)                                                                                   |
| Contrastverhouding                                   | 3000:1 (standaard)                                                                                      | 1000:1 (standaard)                                                                                      |
| Voorpaneelcoating                                    | Anti-glans met 3H hardheid                                                                              | Anti-glans met 3H hardheid                                                                              |
| Achtergrondverlichting                               | LED-randverlichtingssysteem                                                                             | LED-randverlichtingssysteem                                                                             |
| Reactietijd (grijs naar grijs)                       | Normale modus 8.0 ms (grijs naar grijs)                                                                 | Normale modus 8.0 ms (grijs naar grijs)                                                                 |
|                                                      | Snelle modus 5.0 ms (grijs naar grijs)                                                                  | Snelle modus 5.0 ms (grijs naar grijs)                                                                  |
| Kleurdiepte                                          | 16,7 miljoen kleuren                                                                                    | 16,7 miljoen kleuren                                                                                    |
| Kleurengamma                                         | NTSC minimum 72% (CIE 1931)                                                                             | NTSC minimum 72% (CIE 1931)                                                                             |
| Dell Display and Peripheral Manager                  | Ja                                                                                                    | Ja                                                                                                    |
| Connectiviteit                                       | • 1 x HDMI (HDCP 1.4) (ondersteunt<br>tot FHD 1920 x 1080 100 Hz zoals<br>gespecificeerd in HDMI 1.4)   | • 1 x HDMI (HDCP 1.4) (ondersteunt<br>tot FHD 1920 x 1080 100 Hz zoals<br>gespecificeerd in HDMI 1.4)   |
|                                                      | <ul> <li>1 x DisplayPort 1.2 (HDCP 1.4)<br/>(Ondersteunt tot FHD 1920 x 1080 bij<br/>100 Hz)</li> </ul> | <ul> <li>1 x DisplayPort 1.2 (HDCP 1.4)<br/>(Ondersteunt tot FHD 1920 x 1080 bij<br/>100 Hz)</li> </ul> |
|                                                      | 1 x VGA-poort                                                                                           | 1 x VGA-poort                                                                                           |
| Bezelbreedte (rand van de monitor                    | 6,70 mm (0,26 inch.) (Bovenkant)                                                                        | 5,80 mm (0,23 inch.) (Bovenkant)                                                                        |
|                                                      | 0,70  mm (0,20  incn.) (LINKS/FECRUS)                                                                   | 5,80 mm (0,23 incn.) (LINKS/recnts)                                                                     |
| Roveiliging                                          | Slouf voor veiligbeideslot (kabelslot apart                                                             | Slouf voor veiligbeideslot (kabelslot apart                                                             |
|                                                      | verkocht)                                                                                               | verkocht)                                                                                               |
| Kantelhoek                                           | -5° tot 21°                                                                                             | -5° tot 21°                                                                                             |
| In hoogte verstelbare standaard                      | 130 ± 5 mm                                                                                              | 130 ± 5 mm                                                                                              |
| Wartel (Lazy Susan)                                  | -173° tot 173°                                                                                          | -173° tot 173°                                                                                          |
| Draaipunt                                            | -90° tot 90°                                                                                            | -90° tot 90°                                                                                            |
| Ingebouwde luidsprekers<br>(2 x 2 W geluidsweergave) | Luidspreker 2 x 2 W                                                                                     | Luidspreker 2 x 2 W                                                                                     |

### Dell Display and Peripheral Manager (DDPM) voor Windows

DDPM is een softwaretoepassing waarmee u de Dell-monitoren en randapparatuur kunt instellen en configureren. Enkele functies zijn:

- 1. De On-Screen Display (OSD)-instellingen van de monitor aanpassen, zoals helderheid, contrast en resolutie, zonder dat u de joystick op de monitor hoeft te gebruiken.
- 2. Meerdere toepassingen op uw scherm rangschikken door ze in een sjabloon naar keuze te plaatsen met behulp van Easy Arrange.
- **3.** Toepassingen of bestanden toewijzen aan de partities van **Easy Arrange**, de lay-out opslaan als een profiel en het profiel automatisch herstellen met **Easy Arrange Memory** indien nodig.
- 4. De Dell-monitor aansluiten op meerdere invoerbronnen en deze video-ingangen beheren met behulp van de functie Invoerbron.
- 5. Elke toepassing aanpassen met zijn eigen kleurmodus met behulp van de functie Vooraf ingestelde kleur.
- 6. Softwaretoepassingsinstellingen van de ene monitor naar een andere identieke monitor repliceren met behulp van de functie Import/Export toepassingsinstellingen.
- 7. Meldingen ontvangen en de firmware en software bijwerken.
- 8. Als het beeldscherm de Keyboard Video Mouse (KVM)-functie ondersteunt, kunt u het toetsenbord en de muis instellen en delen met aangesloten computers met behulp van de **USB KVM**-optie.
- 9. Als het beeldscherm de **Network KVM**-functie ondersteunt, kunt u het toetsenbord en de muis delen met computers op hetzelfde netwerk en bestanden tussen hen overbrengen.
- 10. Voor beeldschermen met geïntegreerde webcams biedt deze software, functies om de webcaminstellingen aan te passen.
- **11.** Er is ook een macOS-versie van de DDPM-software beschikbaar voor uw monitor. Voor de lijst met beeldschermen die de DDPM macOS-versie ondersteunen, zie het knowledge base-artikel 000201067 op https://www.dell.com/support.
  - (i) **OPMERKING:** Sommige functies van de hierboven genoemde DDPM zijn alleen beschikbaar op bepaalde monitormodellen. Ga voor meer informatie over DDPM en de aanbevolen computerconfiguratie om het te installeren naar https://www.dell.com/support/ddpm.

### Resolutiespecificaties

#### Tabel 8. Resolutiespecificaties.

| Model                                | E2225HSM/E2425HSM                                   |
|--------------------------------------|-----------------------------------------------------|
| Horizontaal scanbereik               | • VGA: 30 kHz tot 82 kHz (automatisch)              |
|                                      | • DisplayPort 1.2: 30 kHz tot 110 kHz (automatisch) |
|                                      | • HDMI: 30 kHz tot 110 kHz (automatisch)            |
| Verticaal scanbereik                 | • VGA: 50 Hz tot 76 Hz (automatisch)                |
|                                      | • DisplayPort 1,2: 50 Hz tot 100 Hz (automatisch)   |
|                                      | • HDMI: 50 Hz tot 100 Hz (automatisch)              |
| Maximale vooraf ingestelde resolutie | • VGA: 1920 x 1080 bij 60 Hz                        |
|                                      | • DisplayPort 1.2: 1920 x 1080 bij 100 Hz           |
|                                      | • HDMI: 1920 x 1080 bij 100 Hz                      |

### Ondersteunde videomodi

#### Tabel 9. Ondersteunde videomodi.

| Model                       | E2225HSM/E2425HSM |
|-----------------------------|-------------------|
| Video weergavemogelijkheden | 480p bij 60 Hz    |
| (DisplayPort/HDMI)          | 576p bij 50 Hz    |
|                             | 720p bij 50 Hz    |
|                             | 720p bij 60 Hz    |
|                             | 1080p bij 50 Hz   |
|                             | 1080p bij 60 Hz   |

### Vooraf ingestelde weergavemodi

#### Tabel 10. Vooraf ingstelde weergavemodi.

| Display-modus                                 | Horizontale<br>frequentie (kHz) | Verticale<br>frequentie (Hz) | Pixelklok<br>(MHz) | Synchronisatiepolariteit<br>(Horizontaal/Verticaal) |
|-----------------------------------------------|---------------------------------|------------------------------|--------------------|-----------------------------------------------------|
| 720 x 400                                     | 31,47                           | 70,08                        | 28,32              | -/+                                                 |
| VESA, 640 x 480                               | 31,46                           | 59,94                        | 25,17              | -/-                                                 |
| VESA, 640 x 480                               | 37,50                           | 75,00                        | 31,50              | -/-                                                 |
| VESA, 800 x 600                               | 37,87                           | 60,31                        | 40,00              | +/+                                                 |
| VESA, 800 x 600                               | 46,87                           | 75,00                        | 49,50              | +/+                                                 |
| VESA, 1024 x 768                              | 48,36                           | 60,00                        | 65,00              | -/-                                                 |
| VESA, 1024 x 768                              | 60,02                           | 75,02                        | 78,75              | +/+                                                 |
| VESA, 1152 x 864                              | 67,50                           | 75,00                        | 108,00             | +/+                                                 |
| 1280 x 720                                    | 45,00                           | 59,94                        | 74,25              | -/+                                                 |
| 1280 x 720                                    | 56,46                           | 74,78                        | 95,75              | -/+                                                 |
| VESA, 1280 x 1024                             | 63,98                           | 60,02                        | 108,00             | +/+                                                 |
| VESA, 1280 x 1024                             | 79,97                           | 75,02                        | 135,00             | +/+                                                 |
| VESA, 1600 x 900                              | 60,00                           | 60,00                        | 108,00             | +/+                                                 |
| VESA, 1920 x 1080                             | 67,50                           | 60,00                        | 148,50             | +/+                                                 |
| 1920 x 1080 bij 100 Hz (DisplayPort/<br>HDMI) | 110,00                          | 100,00                       | 228,80             | +/-                                                 |

### **Elektrische specificaties**

#### Tabel 11. Elektische specificaties.

| Model                                    | E2225HSM                                                                                                    | E2425HSM                                                                                                    |  |
|------------------------------------------|----------------------------------------------------------------------------------------------------|----------------------------------------------------------------------------------------------------|--|
| Video-ingangssignalen                    | <ul> <li>Analoog RGB: 0,7 V ± 5%, 75 Ω ingangsimpedantie</li> <li>DP 1.2, 600 mV voor elke differentiële lijn, 100 Ω ingangsimpedantie per differentieel paar</li> <li>HDMI 1.4, 600 mV voor elke differentiële lijn, 100 Ω ingangsimpedantie per differentieel paar</li> </ul> |                                                                                                    |  |
| Synchronisatie-<br>ingangssignalen       | Gescheiden horizontale en verticale synchronisa op groen)                                                                                                    | atie, polariteitvrij TTL-niveau, SOG (Composite SYNC                                                                                                    |  |
| AC-ingangsspanning/<br>frequentie/stroom | 100 VAC tot 240 VAC / 50 Hz of 60 Hz $\pm$ 3 Hz / 0,7 A (standard)                                                                                                    | 100 VAC tot 240 VAC / 50 Hz of 60 Hz ± 3 Hz / 0,7<br>A (standard)                                                                                                    |  |
| Inschakelstroom                          | <ul> <li>120 V : 30 A (maximaal) bij 0°C (koude start</li> <li>240 V : 60 A (maximaal) bij 0°C (koude start</li> </ul>                                                                                                    | t)<br>t)                                                                                                    |  |
| Stroomverbruik                           | <ul> <li>0,3 W (Uit-modus)<sup>1</sup></li> <li>0,3 W (Standby-modus)<sup>1</sup></li> <li>11,4 W (Aan-modus)<sup>1</sup></li> <li>25 W (Max)<sup>2</sup></li> <li>11,54 W (Pon)<sup>3</sup></li> <li>37,0 kWh (TEC)<sup>3</sup></li> </ul>                                     | <ul> <li>0,3 W (Uit-modus)<sup>1</sup></li> <li>0,3 W (Stand-bymodus)<sup>1</sup></li> <li>12,1 W (Aan-modus)<sup>1</sup></li> <li>28,5 W (Max)<sup>2</sup></li> <li>11,94 W (Pon)<sup>3</sup></li> <li>38,32 kWh (TEC)<sup>3</sup></li> </ul> |  |

<sup>1</sup> Zoals gedefinieerd in EU 2019/2021 en EU 2019/2013.

<sup>2</sup> Instelling voor maximale helderheid en contrast.

 $^3$   $\mathsf{P}_{\mathsf{on}}$  : Energieverbruik van de modus Aan zoals gedefinieerd in de Energy Star 8.0-versie.

TEC: Totaal energieverbruik in kWh zoals gedefinieerd in de Energy Star 8.0-versie.

Dit document is alleen ter informatie en geeft de prestaties in het laboratorium aan. Uw product kan anders werken, afhankelijk van de software, componenten en randapparatuur die u hebt besteld en er is geen verplichting om dergelijke informatie bij te werken.

De klant mag dus niet op deze informatie vertrouwen bij het beslissen over elektrische toleranties of anderszins. Er wordt geen garantie gegeven met betrekking tot nauwkeurigheid of volledigheid, expliciet of impliciet.

#### (i) **OPMERKING:** Deze monitor is ENERGY STAR gecertificeerd.

Dit product komt in aanmerking voor ENERGY STAR in de fabrieksinstellingen die kunnen worden hersteld met de functie **Fabrieksinstellingen** herstellen in het OSD-menu. Het wijzigen van de fabrieksinstellingen of het inschakelen van andere functies kan het energieverbruik verhogen dat de door ENERGY STAR opgegeven limiet kan overschrijden.

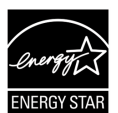

### Uiterlijke kenmerken

### Tabel 12.Uiterlijke kenmerken.

| Model                                                                                                    | E2225HSM                                                                                                    | E2425HSM                |  |  |  |
|----------------------------------------------------------------------------------------------------|----------------------------------------------------------------------------------------------------|-------------------------|--|--|--|
| Type signaalkabel:                                                                                                    | <ul><li>D-Sub (VGA)</li><li>DP / HDMI</li></ul>                                                                                                    |                         |  |  |  |
| (i) <b>OPMERKING:</b> Dell monitoren zijn or<br>Aangezien Dell geen controle heeft ov<br>proces dat wordt gebruikt om deze k<br>monitor zijn geleverd. | () <b>OPMERKING:</b> Dell monitoren zijn ontworpen om optimaal te werken met de videokabels die bij uw monitor zijn geleverd.<br>Aangezien Dell geen controle heeft over de verschillende kabelleveranciers op de markt, het type materiaal, de connector en het<br>proces dat wordt gebruikt om deze kabels te maken, kan Dell geen videoprestaties garanderen voor kabels die niet bij uw Dell<br>monitor zijn geleverd. |                         |  |  |  |
| Afmetingen (met standaard):                                                                                                    |                                                                                                    |                         |  |  |  |
| Hoogte (uitgeschoven)                                                                                                    | 468,59 mm (18,45 inch.)                                                                                                    | 485,77 mm (19,12 inch.) |  |  |  |
| Hoogte (Samengedrukt)                                                                                                    | 348,07 mm (13,70 inch.)                                                                                                    | 355,77 mm (14,01 inch.) |  |  |  |
| Breedte                                                                                                    | 492,06 mm (19,37 inch.)                                                                                                    | 538,64 mm (21,21 inch.) |  |  |  |
| Diepte                                                                                                    | 211,60 mm (8,33 inch.)                                                                                                    | 211,60 mm (8,33 inch.)  |  |  |  |
| Afmetingen (zonder standaard):                                                                                                    |                                                                                                    |                         |  |  |  |
| Hoogte                                                                                                    | 288,93 mm (11,38 inch.)                                                                                                    | 324,21 mm (12,76 inch.) |  |  |  |
| Breedte                                                                                                    | 492,06 mm (19,37 inch.)                                                                                                    | 538,64 mm (21,21 inch.) |  |  |  |
| Diepte                                                                                                    | 54,33 mm (2,14 inch.)                                                                                                    | 53,54 mm (2,11 inch.)   |  |  |  |
| Afmetingen standaard:                                                                                                    |                                                                                                    |                         |  |  |  |
| Hoogte (uitgeschoven)                                                                                                    | 400,04 mm (15,75 inch.)                                                                                                    | 400,04 mm (15,75 inch.) |  |  |  |
| Hoogte (Samengedrukt)                                                                                                    | 348,07 mm (13,70 inch.)                                                                                                    | 348,07 mm (13,70 inch.) |  |  |  |
| Breedte                                                                                                    | 257,02 mm (10,12 inch.)                                                                                                    | 257,02 mm (10,12 inch.) |  |  |  |
| Diepte                                                                                                    | 211,60 mm (8,33 inch.)                                                                                                    | 211,60 mm (8,33 inch.)  |  |  |  |
| Gewicht:                                                                                                    |                                                                                                    |                         |  |  |  |
| Gewicht met verpakking                                                                                                    | 5,92 kg (13,05 ons)                                                                                                    | 6,56 kg (14,46 ons)     |  |  |  |
| Gewicht met standaard en kabels                                                                                                    | 4,11 kg (9,06 ons)                                                                                                    | 4,66 kg (10,27 ons)     |  |  |  |
| Gewicht zonder standaard en kabels                                                                                                    | 2,26 kg (4,98 ons)                                                                                                    | 2,81 kg (6,19 ons)      |  |  |  |
| Gewicht van standaardmontage                                                                                                    | 1,51 kg (3,33 ons)                                                                                                    | 1,50 kg (3,31 ons)      |  |  |  |

### Milieukenmerken

#### Tabel 13. Milieukenmerken.

| Model                                  | E2225HSM/E2425HSM                                                                                                    |  |  |
|----------------------------------------|----------------------------------------------------------------------------------------------------|--|--|
| Temperatuur:<br>Operationeel           | 0°C tot 40°C (32°F tot 104°F)                                                                                                    |  |  |
| Niet-operationeel:<br>Opslag/Verzenden | -20°C tot 60°C (-4°F tot 140°F)                                                                                                    |  |  |
| Luchtvochtigheid:<br>Operationeel      | 10% tot 80% (niet-condenserend)                                                                                                    |  |  |
| Niet-operationeel:<br>Opslag/Verzenden | 5% tot 90% (niet-condenserend)                                                                                                    |  |  |
| Hoogte:                                |                                                                                                    |  |  |
| Operationeel (maximaal)                | 5,000 m (16,404 ft)                                                                                                    |  |  |
| Niet-operationeel (maximaal)           | 12,192 m (40,000 ft)                                                                                                    |  |  |
| Thermische dissipatie                  | E2225HSM<br>85,3 BTU/uur (Maximum)<br>38,9 BTU/uur (Aan-modus)<br>E2425HSM<br>97,2 BTU/uur (Maximum)<br>41,3 BTU/uur (Aan-modus)                                                                                                    |  |  |
| Voldoen aan normen                     | <ul> <li>ENERGY STAR-gecertificeerde monitor.</li> <li>EPEAT-geregistreerd waar van toepassing. EPEAT-registratie verschilt per land.<br/>Bekijk www.epeat.net voor registratiestatus per land.</li> <li>Conform RoHS.</li> <li>TCO-gecertificeerd en TCO-gecertificeerd Edge.</li> <li>BFR/PVC reductiemonitor. (De printplaten zijn gemaakt van BFR/PVC-vrije laminaten).</li> <li>Arseenvrij glas en kwikvrij voor alleen het paneel.</li> <li>Voldoet aan de lekstroomvereisten van NFPA 99.</li> </ul> |  |  |

# Pin-toewijzingen

### Pin-toewijzingen - VGA-poort

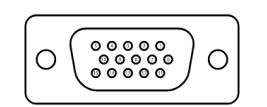

Afbeelding 5. VGA-poort

| Tabel 14. VGA-poort. |                   |  |  |
|----------------------|-------------------|--|--|
| Pin-nummer           | Signaaltoewijzing |  |  |
| 1                    | Video-rood        |  |  |
| 2                    | Video-groen       |  |  |
| 3                    | Video-blauw       |  |  |
| 4                    | GND               |  |  |
| 5                    | Zelf-test         |  |  |
| 6                    | GND-R             |  |  |
| 7                    | GND-G             |  |  |
| 8                    | GND-B             |  |  |
| 9                    | DDC +5 V          |  |  |
| 10                   | GND-sync          |  |  |
| 11                   | GND               |  |  |
| 12                   | DDC data          |  |  |
| 13                   | H-sync            |  |  |
| 14                   | V-sync            |  |  |
| 15                   | DDC klok          |  |  |

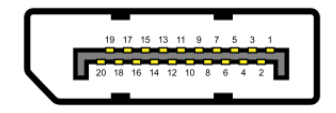

Afbeelding 6. DisplayPort-poort

| Pin-nummer | Signaaltoewijzing |
|------------|-------------------|
| 1          | ML_LANE3_N        |
| 2          | GND               |
| 3          | ML_LANE3_P        |
| 4          | ML_LANE2_N        |
| 5          | GND               |
| 6          | ML_LANE2_P        |
| 7          | ML_LANE1_N        |
| 8          | GND               |
| 9          | ML_LANE1_P        |
| 10         | ML_LANE0_N        |
| 11         | GND               |
| 12         | ML_LANE0_P        |
| 13         | GND               |
| 14         | GND               |
| 15         | AUX_CH_P          |
| 16         | GND               |
| 17         | AUX_CH_N          |
| 18         | HPD               |
| 19         | RETURN            |
| 20         | DP_PWR            |

### Tabel 15.DisplayPort-poort.

### Pin-toewijzingen - HDMI-poort

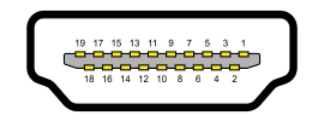

Afbeelding 7. HDMI-poort

| Fabel 16.   HDMI-poort. |                                 |  |  |
|-------------------------|---------------------------------|--|--|
| Pin-nummer              | Signaaltoewijzing               |  |  |
| 1                       | TMDS DATA 2+                    |  |  |
| 2                       | TMDS DATA 2 AFSCHERMING         |  |  |
| 3                       | TMDS DATA 2-                    |  |  |
| 4                       | TMDS DATA 1+                    |  |  |
| 5                       | TMDS DATA 1 AFSCHERMING         |  |  |
| 6                       | TMDS DATA 1-                    |  |  |
| 7                       | TMDS DATA 0+                    |  |  |
| 8                       | TMDS DATA 0 AFSCHERMING         |  |  |
| 9                       | TMDS DATA 0-                    |  |  |
| 10                      | TMDS KLOK+                      |  |  |
| 11                      | TMDS KLOK AFSCHERMING           |  |  |
| 12                      | TMDS KLOK-                      |  |  |
| 13                      | CEC                             |  |  |
| 14                      | Gereserveerd (N.C. op apparaat) |  |  |
| 15                      | DDC KLOK (SCL)                  |  |  |
| 16                      | DDC DATA (SDA)                  |  |  |
| 17                      | DDC/CEC Aarding                 |  |  |
| 18                      | +5 V VERMOGEN                   |  |  |
| 19                      | HETE STEKKER DETECTEREN         |  |  |

## **Plug-and-play**

U kunt de monitor op elke Plug and Play-compatibele computer aansluiten. De monitor voorziet de computer automatisch van zijn EDID met behulp van DDC-protocollen, zodat de computer zichzelf kan configureren en de monitorinstellingen kan optimaliseren. De meeste monitorinstallaties zijn automatisch, u kunt naar behoefte verschillende instellingen selecteren. Zie De monitor bedienen voor meer informatie over het veranderen van de monitorinstellingen.

## LCD-monitorkwaliteit en pixelbeleid

Tijdens het productieproces van de LCD-monitor is het normaal dat een of meer pixels in een onveranderlijke toestand worden hersteld. Deze zijn moeilijk te zien en hebben geen invloed op de weergavekwaliteit of bruikbaarheid. Raadpleeg de Dell Supportwebsite op www.dell.com/pixelguidelines voor meer informatie over het Dell Monitor-beleid m.b.t. kwaliteit en pixeldefecten.

## Ergonomie

- A PAS OP: Onjuist of langdurig gebruik van het toetsenbord kan leiden tot letsel.
- △ PAS OP: Als u de monitor langere tijd bekijkt, kunt u vermoeide ogen krijgen.

Voor comfort en efficiëntie dient u de volgende richtlijnen in acht te nemen bij het instellen en gebruiken van uw computerwerkstation:

- Plaats uw computer zo dat de monitor en toetsenbord recht voor u staan terwijl u werkt. Er zijn speciale legplanken in de handel om u te helpen uw toetsenbord correct te plaatsen.
- Om het risico op vermoeide ogen en nek-, arm-, rug- of schouderpijn bij langdurig gebruik van de monitor te verminderen, raden we u aan om:
  - de afstand van het scherm in te stellen tussen 20 en 28 inch. (50 70 cm) van uw ogen.
  - regelmatig te knipperen om uw ogen te bevochtigen of maak uw ogen nat met water na langdurig gebruik van de monitor.
  - regelmatig en frequent pauzes van 20 minuten om de twee uur te nemen.
  - tijdens de pauzes minstens 20 seconden weg te kijken van uw monitor en naar een object op 20 meter afstand te staren.
  - rekoefeningen te doen om de spanning in de nek, arm, rug en schouders te verlichten tijdens de pauzes.
- ervoor te zorgen dat het beeldscherm zich op ooghoogte of iets lager bevindt wanneer u voor de monitor zit.
- de kanteling van de monitor, het contrast en de helderheid aan te passen.
- de omgevingsverlichting om u heen aan te passen (zoals overhead-verlichting, bureaulampen en de gordijnen of jaloezieën voor ramen in de buurt) om reflecties en schitteringen op de monitor te minimaliseren.
- een stoel te gebruiken die de onderrug goed ondersteunt.
- uw onderarmen horizontaal te houden met uw polsen in een neutrale, comfortabele positie terwijl u het toetsenbord of de muis gebruikt.
- altijd ruimte over te laten om uw handen te laten rusten terwijl u het toetsenbord of de muis gebruikt.
- uw bovenarmen aan beide kanten van de stoel op een natuurlijke manier te laten rusten.
- ervoor te zorgen dat uw voeten plat op de vloer rusten.
- bij het zitten ervoor te zorgen dat het gewicht van uw benen op je voeten rust en niet op het voorste deel van uw stoel. Pas de hoogte van uw stoel aan of gebruik zo nodig een voetensteun om een goede houding te behouden.
- voor afwisseling in uw werkzaamheden te zorgen. Probeer uw werk zo te organiseren dat u niet langere tijd hoeft te zitten en te werken. Probeer regelmatig te gaan staan of op te staan en rond te lopen.
- Houd het gebied onder uw bureau vrij van obstructies en kabels of netsnoeren die een comfortabele zitplaats in de weg kunnen staan of een potentieel struikelgevaar vormen.

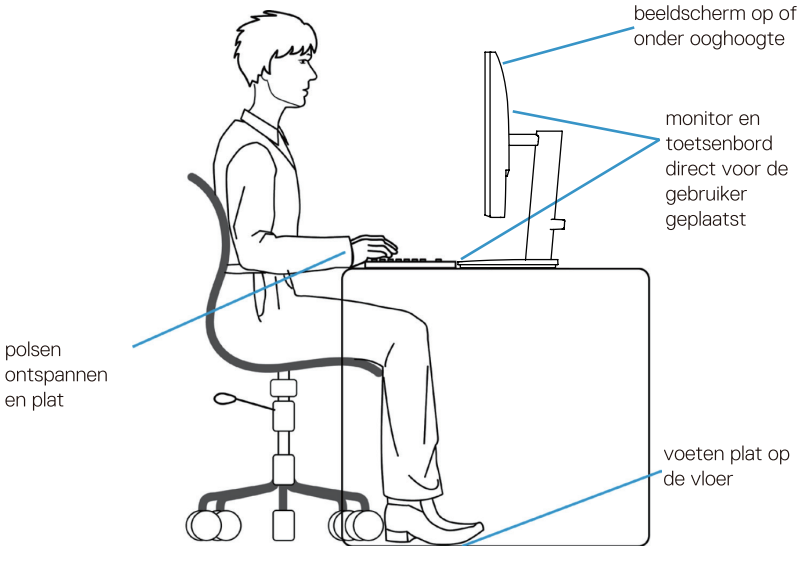

Afbeelding 8. Ergonomie

### Omgaan met uw scherm en verplaatsen

Volg de onderstaande richtlijnen om ervoor te zorgen dat er veilig met de monitor wordt omgegegaan als u deze optilt of verplaatst:

- Schakel de computer en de monitor uit voordat u de monitor verplaatst of optilt.
- Koppel alle kabels los van de monitor.
- Plaats de monitor in de originele doos met het originele verpakkingsmateriaal.
- Houd de onderrand en de zijkant van de monitor stevig vast zonder overmatige druk uit te oefenen als u de monitor optilt of verplaatst.

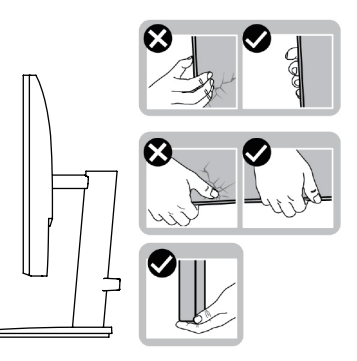

Afbeelding 9. De monitor verplaatsen of optillen

• Als u de monitor optilt of verplaatst, zorg er dan voor dat het scherm van u af gericht is en druk niet op het schermgedeelte om krassen of schade te voorkomen.

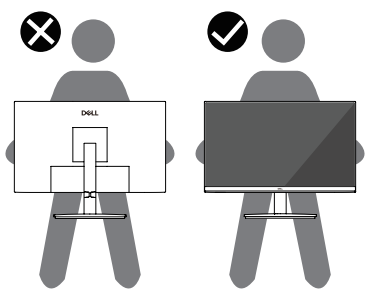

Afbeelding 10. Zorg ervoor dat het scherm van u af gericht is

- Vermijd plotselinge schokken of trillingen als u de monitor vervoert.
- Als u de monitor optilt of verplaatst, mag u de monitor niet ondersteboven houden terwijl u de voet of de verhoger vasthoudt. Dit kan leiden tot accidentele schade aan de monitor of persoonlijk letsel veroorzaken.

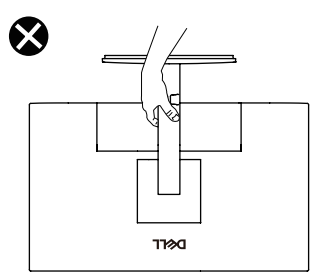

Afbeelding 11. Zet de monitor niet ondersteboven

# Onderhoudsrichtlijnen

### Uw monitor schoonmaken

#### △ PAS OP: Lees en volg de Veiligheidsinstructies voordat u de monitor schoonmaakt.

#### ▲ WAARSCHUWING: Haal de stekker van de monitor uit het stopcontact voordat u de monitor schoonmaakt.

Volg voor de beste praktijken de instructies in de onderstaande lijst bij het uitpakken, schoonmaken of omgaan met uw monitor:

- Gebruik een schone doek die licht bevochtigd is met water om de stand, het scherm en de behuizing van uw Dell monitor schoon te maken. Gebruik, indien beschikbaar, een reinigingsdoekje voor het scherm of een oplossing die geschikt is voor het schoonmaken van Dell monitoren.
- Nadat u het oppervlak van de tafel heeft schoongemaakt, moet u ervoor zorgen dat het goed droog is en geen vocht of reinigingsmiddel bevat voordat u uw Dell monitor erop plaatst.
  - △ PAS OP: Gebruik geen schoonmaakmiddelen of andere chemicaliën zoals benzeen, verdunner, ammoniak, schuurmiddelen, alcohol of perslucht.
  - △ PAS OP: Het gebruik van chemicaliën voor het reinigen kan leiden tot veranderingen in het uiterlijk van de monitor, zoals kleurvervaging, melkachtige film op de monitor, vervorming, ongelijkmatige donkere tint en afbladderen van het schermoppervlak.
  - ▲ WAARSCHUWING: Spuit het reinigingsmiddel of zelfs water niet rechtstreeks op het oppervlak van de monitor. Hierdoor kunnen vloeistoffen zich ophopen aan de onderkant van het displaypaneel en de elektronica aantasten, hetgeen kan leiden tot blijvende schade. Breng in plaats daarvan de reinigingsoplossing of het water aan op een zachte doek en maak vervolgens de monitor schoon.
  - (i) **OPMERKING:** Monitorschade als gevolg van onjuiste reinigingsmethoden en het gebruik van benzeen, verdunner, ammoniak, schurende reinigingsmiddelen, alcohol, perslucht of reinigingsmiddel van welke aard dan ook leidt tot Door de klant veroorzaakte schade (CID). CID wordt niet gedekt door de standaard Dell garantie.
- Als u wit restpoeder ziet als u de monitor uitpakt, veeg dit er dan af met een doek.
- Behandel uw monitor voorzichtig, want een donkerder gekleurde monitor kan meer krassen en witte strepen vertonen dan een lichter gekleurde monitor.
- Om de beste beeldkwaliteit op uw monitor te behouden, gebruik een dynamisch wisselende schermbeveiliging en schakel uw monitor uit als u deze niet gebruikt.

# De monitor instellen

# De standaard aansluiten

- (i) **OPMERKING:** De standaard is niet bevestigd als de monitor vanuit de fabriek wordt verzonden.
- (i) **OPMERKING:** De volgende instructies zijn alleen van toepassing op de standaard die bij uw monitor is geleverd. Als u een standaard bevestigt die u bij een andere bron heeft gekocht, volg dan de installatie-instructies die bij de standaard zijn geleverd.
- 1. Monteer de standaard verhoger aan de basis van de standaard.
  - a. Plaats de blokken van de standaardvoet volledig in de sleuf van de standaard.
  - b. Til de schroefhendel op en draai de schroef rechtsom.

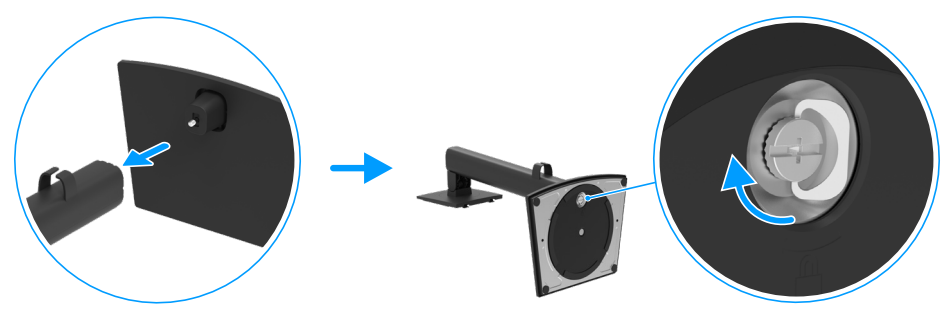

Afbeelding 12. De standaard in elkaar zetten

- 2. Installeer de VESA-beschermkap.
  - a. Plaats de twee lipjes aan de bovenkant van de standaard in de groef aan de achterkant van het beeldscherm.
  - **b.** Druk de standaard naar beneden totdat deze vastklikt.

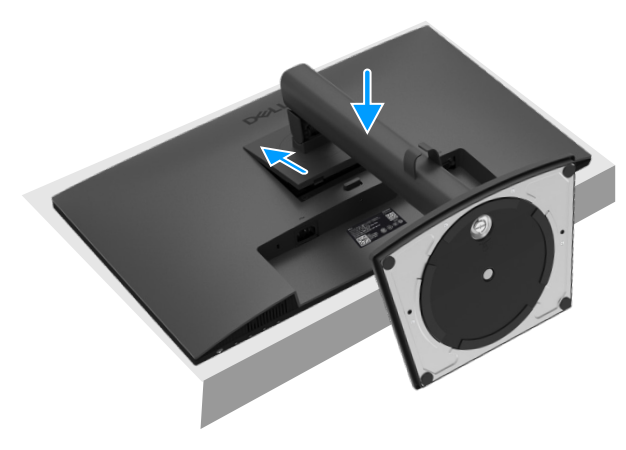

Afbeelding 13. De VESA-beschermkap verwijderen

## Uw monitor aansluiten

- MAARSCHUWING: Volg de Veiligheidsinstructies voordat u met een van de procedures in dit hoofdstuk begint.
- ▲ WAARSCHUWING: Voor uw veiligheid moet u ervoor zorgen dat het geaarde stopcontact waar u de stekker in steekt gemakkelijk bereikbaar is voor de gebruiker en zo dicht mogelijk bij de apparatuur is geplaatst.
  Om de stroomtoevoer naar de apparatuur te onderbreken, trek het snoer uit het stopcontact door de stekker stevig vast te pakken. Trek nooit aan het koord.
- ▲ WAARSCHUWING: Voor deze apparatuur moet een gecertificeerd snoer worden gebruikt. De relevante nationale installatieen/of apparatuurvoorschriften dienen in acht te worden genomen. Er dient een gecertificeerd snoer te worden gebruikt dat niet lichter is dan het gewone flexibele snoer van polyvinylchloride volgens IEC 60227 (aanduiding H05VV-F 3G 0,75 mm<sup>2</sup> of H05VVH2-F2 3G 0,75 mm<sup>2</sup>).
- (i) **OPMERKING:** Sluit niet alle kabels tegelijkertijd aan op de computer. Het wordt aanbevolen om de kabels door de kabelbeheersleuf te leiden voordat U ze op de monitor aansluit.
- (i) **OPMERKING:** Dell monitoren zijn ontworpen om optimaal te werken met door Dell geleverde inbox-kabels. Dell geeft geen garantie voor de videokwaliteit en -prestaties als er niet-Dell kabels worden gebruikt.

De monitor aansluiten op de computer:

- 1. Schakel de computer uit en koppel de voedingskabel los.
- 2. Sluit de VGA- of DP- of HDMI-kabel van uw monitor aan op de computer.

#### VGA-kabel aansluiten

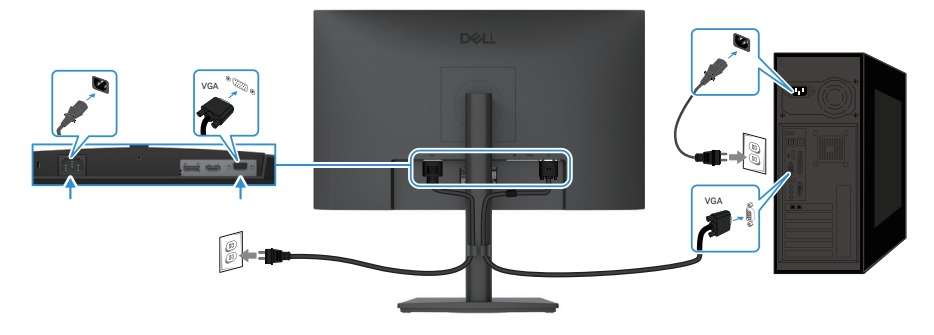

Afbeelding 14. VGA-kabel aansluiten

### **DP-kabel aansluiten**

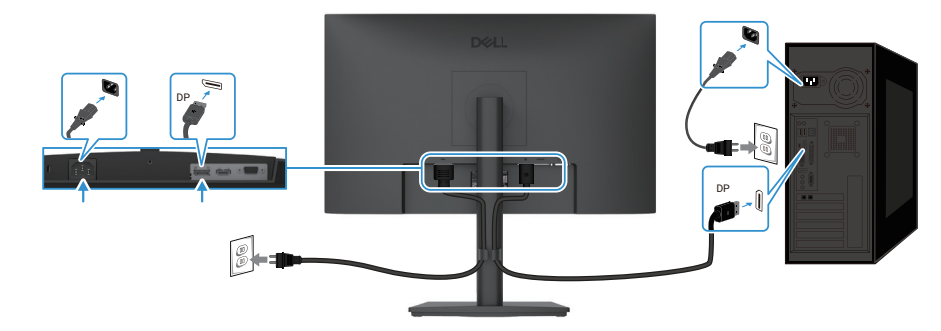

Afbeelding 15. DP-kabel aansluiten

#### HDMI-kabel aansluiten

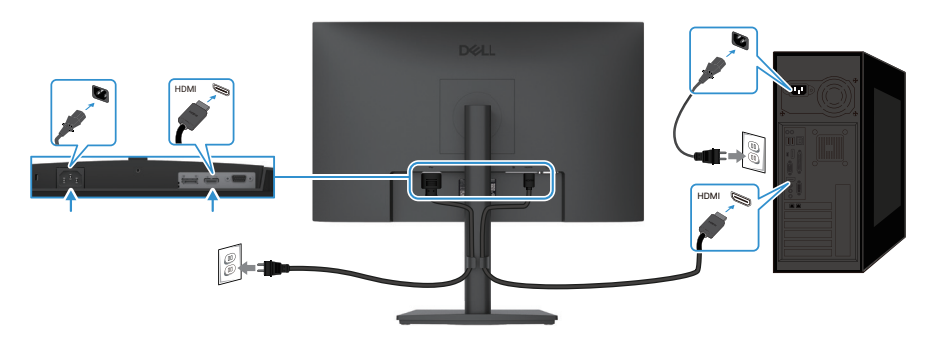

Afbeelding 16. HDMI-kabel aansluiten

# Kabels ordenen

Gebruik de kabelklem om de kabels die op uw monitor zijn aangesloten te geleiden.

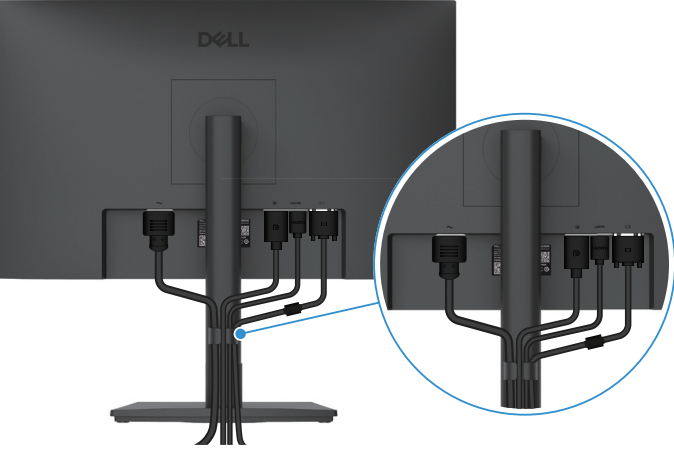

Afbeelding 17. Kabels ordenen

### Uw monitor beveiligen met Kensington-slot (optioneel)

De sleuf voor het veiligheidsslot bevindt zich aan de onderkant van de monitor zie (Sleuf voor beveiligingsslot). Bevestig uw monitor aan een tafel met het Kensington-beveiligingsslot.

Raadpleeg voor meer informatie over het gebruik van het Kensington-slot (apart verkrijgbaar) de documentatie bij het slot.

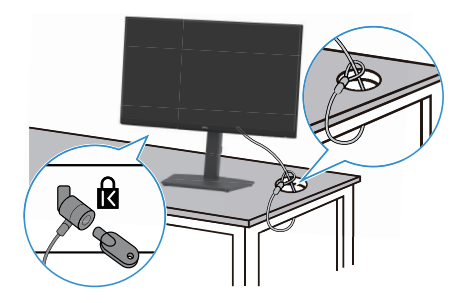

Afbeelding 18. Kensington-slot gebruiken

() **OPMERKING:** De afbeelding dient alleen ter illustratie. Het uiterlijk van het slot kan variëren.

# De monitorstandaard verwijderen

- (i) **OPMERKING:** Om krassen op het LCD-scherm te voorkomen wanneer u de voet verwijdert, moet u ervoor zorgen dat de monitor op een zacht oppervlak staat en moet u er voorzichtig mee omgaan.
- (i) **OPMERKING:** De volgende instructies zijn alleen van toepassing op de standaard die bij uw monitor is geleverd. Als u een standaard verwijdert die u bij een andere bron hebt gekocht, volg dan de installatie-instructies die bij de standaard zijn geleverd.
- (i) OPMERKING: Voordat u de standaard verwijdert, moet u ervoor zorgen dat u alle kabels van de monitor heeft losgekoppeld.

#### De standaard verwijderen:

- 1. Plaats de monitor op een zachte doek of kussen.
- 2. Houd de knop voor het losmaken van de standaard aan de achterkant van het beeldscherm ingedrukt.
- 3. Til de stand omhoog en weg van de monitor.

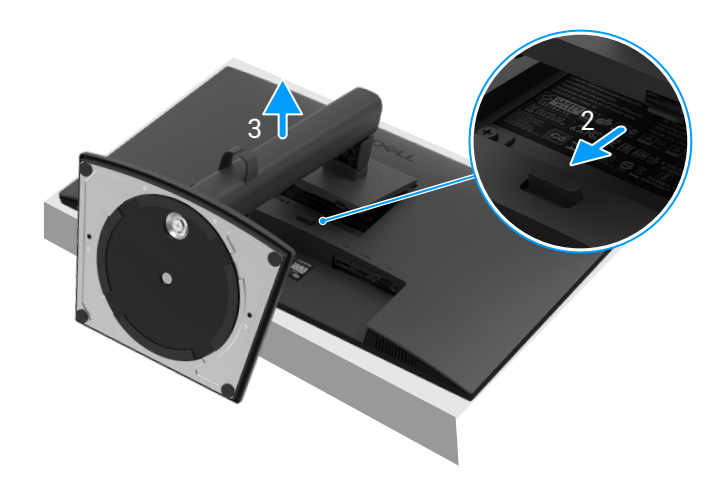

Afbeelding 19. Verwijderen van de monitorstandaard

## **VESA-muurbevestiging (optioneel)**

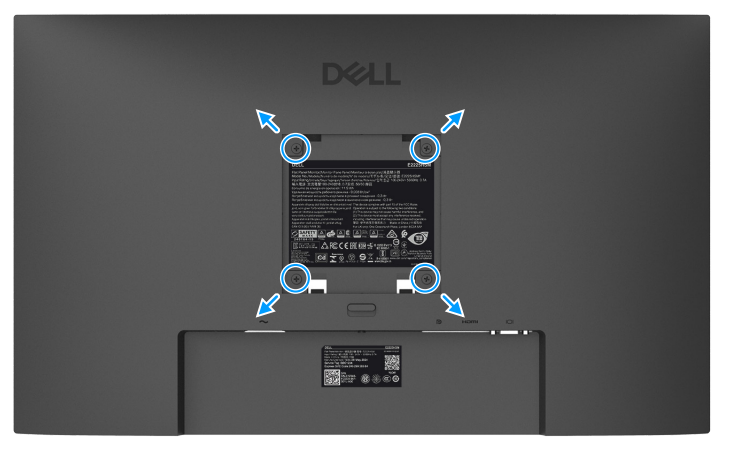

Afbeelding 20. VESA-muurbevestiging

Zie de instructies bij de VESA-compatibele montageset voor het voetstuk.

- 1. Plaats het monitorpaneel op een zachte doek of kussen op een stabiele vlakke tafel.
- 2. De standaard verwijderen. Zie voor meer informatie De monitorstandaard verwijderen.
- 3. Gebruik een schroevendraaier om de vier schroeven te verwijderen waarmee de kunstof beschermkap vastzit.
- 4. Bevestig de montagebeugel van de muurbevestigingsset aan de monitor.
- 5. Bevestig de monitor aan de muur. Raadpleeg voor meer informatie de documentatie bij de muurbevestigigsset.
- (i) **OPMERKING:** Gebruik M4 x 10 mm schroeven om de monitor op de muurbevestigingsset aan te sluiten. Alleen te gebruiken met muurbeugels met UL- of CSA vermelde muurbeugels met een minimaal draagvermogen van 9,04 kg (19,93 ons) voor de E2225HSM en 11,24 kg (24,78) voor de E2425HSM.

# Kantelen gebruiken

U kunt de monitor kantelen voor de meest comfortabele kijkhoek.

() **OPMERKING:** De standaard is niet bevestigd als de monitor vanuit de fabriek wordt verzonden.

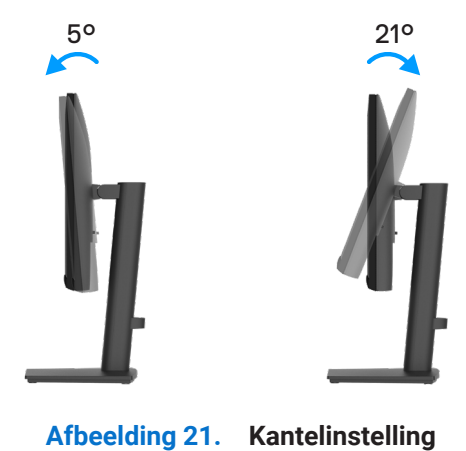

### Hoogte gebruiken

U kunt de hoogte van de monitor aanpassen voor de meest comfortabele kijkhoek.

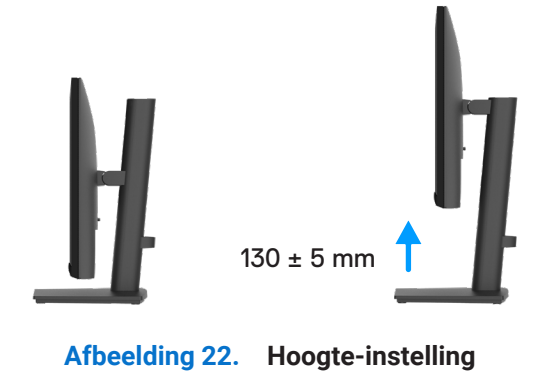

# Gebruik van wartel (Lazy Susan)

U kunt de monitor draaien voor de meest comfortabele kijkhoek.

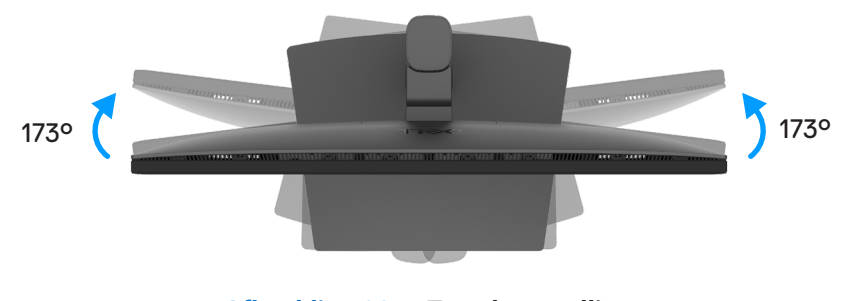

Afbeelding 23. Zwenkverstelling

# Draaipunt gebruiken

U kunt de monitor met de klok mee of tegen de klok in draaien.

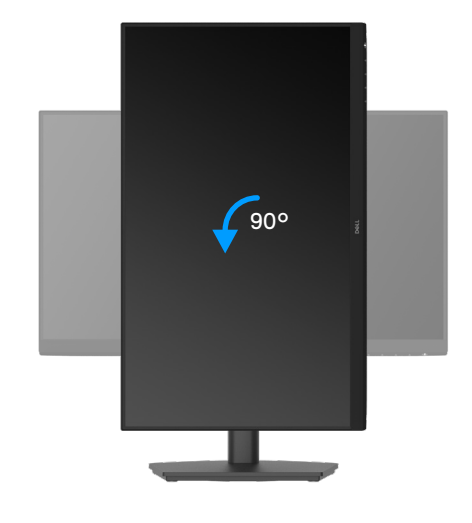

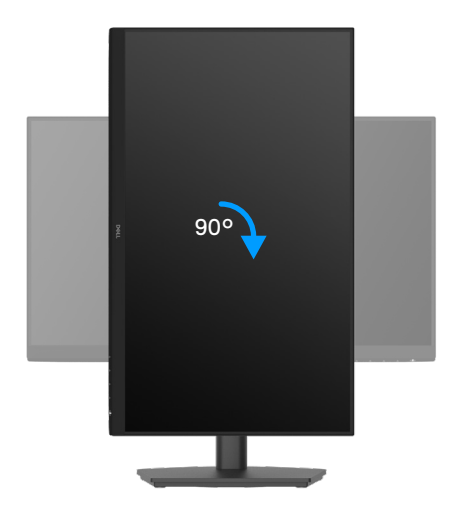

Afbeelding 24. Draaipunt verstelling

# **De monitor bedienen**

## De monitor inschakelen

Druk op de knop 🕒 om de monitor in te schakelen.

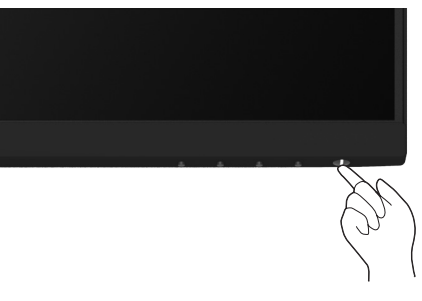

Afbeelding 25. De monitor aanzetten

### De bedieningselementen op het voorpaneel gebruiken

Gebruik de bedieningsknoppen op de onderrand van de monitor om het beeld aan te passen.

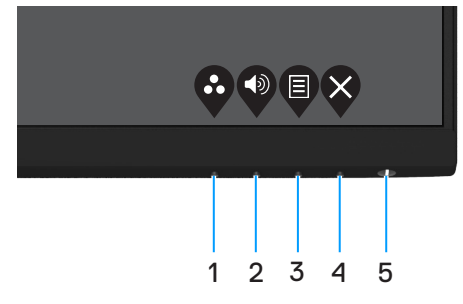

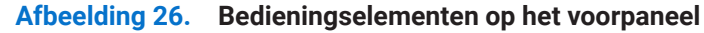

In de volgende tabel worden de bedieningsknoppen beschreven:

|   | Bedieningsknoppen       | Beschrijving                                                                                                    |
|---|-------------------------|----------------------------------------------------------------------------------------------------|
| 1 | Ø                       | Gebruik deze knop om een keuze te maken uit een lijst met vooraf ingestelde modi.                                                                                                    |
|   | Vooraf ingestelde modus |                                                                                                    |
| 2 |                         | Gebruik de volumetoets om rechtstreeks toegang te krijgen tot het bedieningsmenu "Volume".                                                                                                    |
|   | Volume                  |                                                                                                    |
| 3 |                         | Hiermee opent u het OSD-menu of opent u de lijst met items/opties van een menu-<br>item. Zie Toegang tot het OSD-menu voor meer informatie.                                                                              |
|   | Menu                    |                                                                                                    |
| 4 | X                       | Om terug te keren naar het hoofdmenu of om dit te verlaten.                                                                                                    |
|   | Afsluiten               |                                                                                                    |
| 5 | Aan/uit-knop            | De monitor IN of UIT schakelen.<br>Een continu brandend wit lampje geeft aan dat de monitor is ingeschakeld en<br>normaal functioneert. Een knipperend wit lampje geeft aan dat de monitor in de<br>stand-bymodus staat. |

### Tabel 17. Beschrijving bedieningsknoppen

## De OSD-vergrendelingsfunctie gebruiken

U kunt de bedieningsknoppen op het voorpaneel vergrendelen om toegang tot het OSD-menu en de aan/uit-knop te voorkomen.

### Gebruik het menu Vergrendelen om de knoppen te vergrendelen

1. Selecteer één van de volgende opties.

| Dell I    | Dell Pro 2X Adjustable Stand Monitor - E2X25HSM |  |   |           |            |     |
|-----------|-------------------------------------------------|--|---|-----------|------------|-----|
| Đ.        | Brightness / Contrast                           |  |   |           |            |     |
| ¢         |                                                 |  |   |           |            |     |
| Ð         | Input Source                                    |  |   |           |            |     |
| 65        | Color                                           |  |   | Menu Butt | ons:       |     |
| Ţ         | Display                                         |  |   | Power But | ton        |     |
| Ł         | Audio                                           |  |   | Menu + Po | ower Butto | ons |
|           |                                                 |  | ~ | Disable   |            |     |
| ☆         | Personalize                                     |  |   |           |            |     |
| <u>11</u> | Others                                          |  |   |           |            |     |
| (1)       | More Information                                |  |   |           |            |     |
|           |                                                 |  | Ŷ |           |            | 6   |

Afbeelding 27. OSD-hoofdmenu selecteren

2. Als het volgende bericht verschijnt, selecteer dan **Ja** om de knop te vergrendelen. Eenmaal vergrendeld wordt het vergrendelpictogram weergegeven door op een willekeurige bedieningsknop te drukken

| Dell Pro 2X Adjust                        | able Stand Mon                           | itor - E2X25HSM                |                    |
|-------------------------------------------|------------------------------------------|--------------------------------|--------------------|
| Are you sure you w<br>To unlock the Butto | ant to lock the M<br>ons, refer to the l | lenu Buttons?<br>Jser's Guide. |                    |
|                                           | Yes                                      | No                             |                    |
|                                           |                                          |                                | <b>\$ \$ \$ \$</b> |

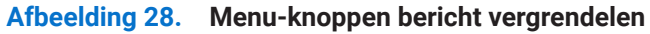

### Gebruik de bedieningsknop op het voorpaneel om de knop(pen) te vergrendelen

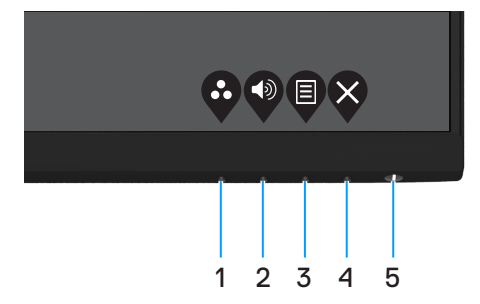

Afbeelding 29. Bedieningsknop op voorpaneel

1. Houd Knop 4 gedurende vier seconden ingeschakeld, waarna een menu op het scherm verschijnt.

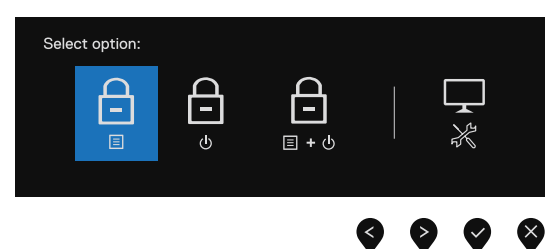

Afbeelding 30. Optie voor vergrendeling menuknoppen

**2.** Selecteer één van de volgende opties:

#### Tabel 18. Beschrijving vergrendelknoppen.

|   | Opties                    | Beschrijving                                                                    |
|---|---------------------------|---------------------------------------------------------------------------------|
| 1 | Menuknoppen vergrendelen  | Selecteer deze optie om de OSD-menufunctie te vergrendelen.                     |
| 2 |                           | Selecteer deze optie om de aan/uit-knop te vergrendelen.                        |
|   | <mark>له</mark>           |                                                                                 |
|   | Aan/uit-knop vergrendelen |                                                                                 |
| 3 | <br>□ + ७                 | Selecteer deze optie om het OSD-menu en de aan/uit-knop te vergrendelen.        |
|   | Menu- en aan/uit-knoppen  |                                                                                 |
| Δ | vergrendelen              | Selecteer deze ontie om de ingehouwde diagnostiek uit te voeren, zie Ingehouwde |
| - |                           | diagnostiek.                                                                    |
|   | Ingebouwde diagnostiek    |                                                                                 |

### De knop(pen) ontgrendelen

Houd **Knop 4** gedurende vier seconden ingeschakeld, waarna een menu op het scherm verschijnt. In de volgende tabel worden de opties beschreven voor het ontgrendelen van de bedieningstoetsen op het frontpaneel.

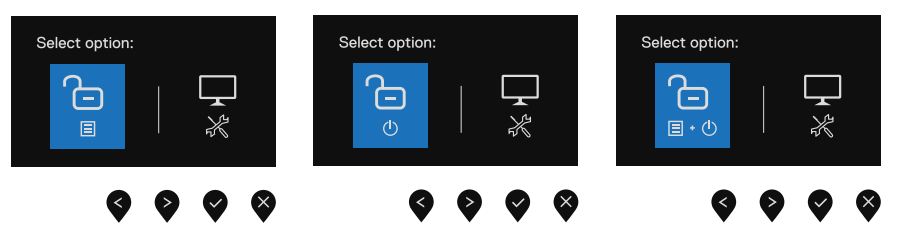

Afbeelding 31. Optie voor ontgrendelen

| Tabel 19. | Beschrijving | ontgrendelknopp | en. |
|-----------|--------------|-----------------|-----|
|           |              |                 |     |

|   | Opties                               | Beschrijving                                                                                 |
|---|--------------------------------------|----------------------------------------------------------------------------------------------|
| 1 | ि<br>∎<br>Menuknoppen ontgrendelen   | Selecteer deze optie om de OSD-menufunctie te ontgrendelen.                                  |
| 2 | ර<br>ර<br>Aan/uit-knop ontgrendelen  | Selecteer deze optie om de aan/uit-knop te ontgrendelen.                                     |
| 3 | ि<br>ड∙७<br>Menu- en aan/uit-knoppen | Selecteer deze optie om het OSD-menu en de aan/uit-knop te ontgrendelen.                     |
|   | ontgrendelen                         |                                                                                              |
| 4 | *                                    | Selecteer deze optie om de ingebouwde diagnostiek uit te voeren, zie Ingebouwde diagnostiek. |
|   | Ingebouwde diagnostiek               |                                                                                              |

### **OSD-bedieningselementen**

Gebruik de knoppen op de onderkant van de monitor om de beeldinstellingen aan te passen.

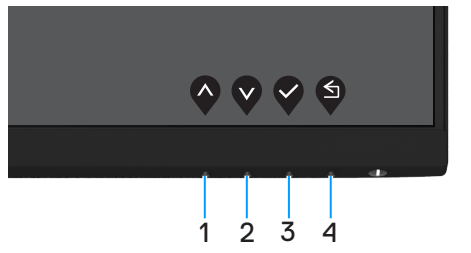

Afbeelding 32. OSD-bedieningselementen

#### Tabel 20. Beschrijving OSD-bedieningsknoppen.

|   | Bedieningsknoppen           | Beschrijving                                                                 |
|---|-----------------------------|------------------------------------------------------------------------------|
| 1 |                             | Gebruik de knop omhoog om waarden te verhogen of omhoog te gaan in een menu. |
|   | OTTITOOg                    |                                                                              |
| 2 | $\mathbf{\mathbf{\hat{v}}}$ | Gebruik de knop omlaag om waarden te verlagen of omlaag te gaan in een menu. |
|   | Omlaag                      |                                                                              |
| 3 |                             | Gebruik de knop JA om uw selectie in een menu te bevestigen.                 |
|   | OK                          |                                                                              |
| 4 | <b>S</b>                    | Gebruik de knop Terug om terug te keren naar het vorige menu.                |
|   | Terug                       |                                                                              |

# Het OSD-menu (On-Screen Display) gebruiken

### Toegang tot het OSD-menu

- (i) **OPMERKING:** Alle wijzigingen die u aanbrengt, worden automatisch opgeslagen als u naar een ander menu gaat, het OSD-menu afsluit of wacht tot het OSD-menu automatisch sluit.
- 1. Druk op de knop 🛡 om het OSD-menu te openen.

| Dell | Dell Pro 2X Adiustable Stand Monitor - E2X25HSM |   |      |   |   |   |   |   |   |   |     |   |
|------|-------------------------------------------------|---|------|---|---|---|---|---|---|---|-----|---|
|      |                                                 |   |      |   |   |   |   |   |   |   |     |   |
| , Qr | Brightness / Contrast                           |   |      |   |   |   |   |   |   |   |     |   |
| Q    | Auto Adjust                                     | Ö | • == | _ | _ | _ | _ | _ |   |   | 75% |   |
| Ð    | Input Source                                    |   |      |   |   |   |   |   |   |   |     |   |
| ٩    | Color                                           | 0 |      | _ | - | - | - | _ |   |   | 75% |   |
| Ţ    | Display                                         |   |      |   |   |   |   |   |   |   |     |   |
| Ŋ    |                                                 |   |      |   |   |   |   |   |   |   |     |   |
|      | Menu                                            |   |      |   |   |   |   |   |   |   |     |   |
| ☆    | Personalize                                     |   |      |   |   |   |   |   |   |   |     |   |
| 11   | Others                                          |   |      |   |   |   |   |   |   |   |     |   |
| (i)  | More Information                                |   |      |   |   |   |   |   |   |   |     |   |
|      |                                                 |   |      |   |   |   |   |   | • |   | •   |   |
|      |                                                 |   |      |   |   |   |   |   |   | V |     | Ý |
|      |                                                 |   |      |   |   |   |   |   |   |   |     |   |

Afbeelding 33. OSD-hoofdmenu

- 2. Druk op de knoppen en en en tussen de instellingsopties te schakelen. Terwijl u van het ene naar het volgende pictogram gaat, wordt de naam van de optie gemarkeerd.
- **3.** Druk eenmaal op de knop  $\heartsuit$  om de gemarkeerde optie te activeren.
- 4. Druk op de knoppen  $\bigcirc$  en  $\heartsuit$  om de gewenste parameter te selecteren.
- 5. Druk op en gebruik vervolgens de knoppen of v, overeenkomstig de indicatoren in het menu, om de wijzigingen aan te brengen.
- 6. Selecteer de knop Om terug te keren naar het vorige menu.

| Tabel 21. | 21. OSD-boomstructuur.                       |                                                                                                    |  |  |
|-----------|----------------------------------------------|----------------------------------------------------------------------------------------------------|--|--|
| Pictogram | Menu en submenus                             | Beschrijving                                                                                                    |  |  |
| ÷Ö:       | Brightness/Contrast<br>(Helderheid/Contrast) | Gebruik deze optie om de helderheid of het contrast te regelen.                                                                                                    |  |  |
|           |                                              | Dell Pro 2X Adjustable Stand Monitor - E2X25HSM                                                                                                    |  |  |
|           | Brightness<br>(Helderheid)                   | Gebruik deze optie om de helderheid of het contrast te regelen.<br>Druk op de Nop om de helderheid te verhogen en druk op de Knop om de<br>helderheid te verlagen.                                                                                                    |  |  |
|           | Contrast<br>(Contrast)                       | <ul> <li>Pas eerst de helderheid aan en pas daarna het contrast aan als verdere aanpassing nodig is.</li> <li>Druk op de  Anop om het contrast te verhogen en druk op de  Anop om het contrast te verlagen (Bereik: 0 ~ 100).</li> <li>De contrastfunctie past de mate van verschil tussen donker en licht op het scherm aan.</li> </ul> |  |  |
| Ŕ         | Auto Adjust<br>(Automatische aanpassen)      | Gebruik deze optie om automatisch instellen en aanpassen van het menu te activeren.         Del Pro 2X Adjustable Stand Monitor - E2X25HSM                                                                                                    |  |  |

| Pictogram | Menu en submenus                             | Beschrijving                                                                                                    |  |  |  |
|-----------|----------------------------------------------|----------------------------------------------------------------------------------------------------|--|--|--|
| Ð         | Input Source<br>(Ingangsbron)                | Gebruik het menu Ingangsbron om te kiezen uit verschillende videobronnen die op de<br>monitor kunnen zijn aangesloten. |  |  |  |
|           |                                              | Dell Pro 2X Adjustable Stand Monitor - E2X25HSM                                                                        |  |  |  |
|           |                                              | ・ 使: Brightness / Contrast VGA                                                                                         |  |  |  |
|           |                                              |                                                                                                    |  |  |  |
|           |                                              | Color Auto Select > On                                                                                                 |  |  |  |
|           |                                              | Display Reset Input Source                                                                                             |  |  |  |
|           |                                              |                                                                                                    |  |  |  |
|           |                                              | e wenu<br>イン Personalize                                                                                               |  |  |  |
|           |                                              | If Others                                                                                                    |  |  |  |
|           |                                              | ① More Information                                                                                                    |  |  |  |
|           |                                              | $\mathbf{\Diamond} \mathbf{\Diamond} \mathbf{\Diamond} \mathbf{\Diamond}$                                              |  |  |  |
|           | VGA                                          | Druk op 👽 om de VGA-ingangsbron te selecteren bij gebruik van de VGA-connector.                                        |  |  |  |
|           | DP                                           | Druk op 👽 om de DP-ingangsbron te selecteren bij gebruik van de DP-connector.                                          |  |  |  |
|           | HDMI                                         | Druk op 👽 om de HDMI ingangsbron te selecteren bij gebruik van de HDMI-aansluiting.                                    |  |  |  |
|           | Auto Select<br>(Automatisch selecteren)      | Selecteer <b>Automatisch selecteren</b> om naar beschikbare ingangssignalen te scannen.                                |  |  |  |
|           | Reset Input Source<br>(Ingangsbron resetten) | Selecteer deze optie om de standaard invoerbron te herstellen.                                                         |  |  |  |

| Pictogram | Menu en submenus                         | Beschrijving                                                                                                    |  |  |
|-----------|------------------------------------------|----------------------------------------------------------------------------------------------------|--|--|
| ß         | Color<br>(Kleur)                         | Gebruik kleur om de modus voor kleurinstelling aan te passen.                                                                   |  |  |
| $\odot$   |                                          | Dell Pro 2X Adjustable Stand Monitor - E2X25HSM                                                                                 |  |  |
|           |                                          | Brightness / Contrast Preset Modes > Standard                                                                                   |  |  |
|           |                                          | Input Color Format         RGB           Input Source         Reset Color                                                       |  |  |
|           |                                          | & Color                                                                                                    |  |  |
|           |                                          | L_ Display<br>⊄_ Audio                                                                                                    |  |  |
|           |                                          | E Menu                                                                                                    |  |  |
|           |                                          | ☆ Personalize<br>Ⅲ Others                                                                                                    |  |  |
|           |                                          | More Information                                                                                                    |  |  |
|           |                                          | $\diamond \diamond \diamond \diamond$                                                                                           |  |  |
|           | Preset Modes<br>(Vooraf ingestelde modi) | Hiermee kunt u kiezen uit een lijst met vooraf ingestelde kleurmodi.                                                            |  |  |
|           |                                          | • <b>Standaard</b> : Laad de standaard kleurinstellingen van de monitor. Dit is de standaard vooringestelde modus.              |  |  |
|           |                                          | • <b>Warm</b> : De kleurtemperatuur verhogen. Het scherm ziet er warmer uit met een rood/ gele tint.                            |  |  |
|           |                                          | • <b>Koel</b> : De kleurtemperatuur verlagen. Het scherm ziet er koeler uit met een blauwe tint.                                |  |  |
|           |                                          | • Aangepaste kleur: Hiermee kunt u de kleurinstellingen handmatig aanpassen.                                                    |  |  |
|           |                                          | Druk op de 💎 en 🎔 knoppen om de drie kleurwaarden (R, G, B) aan te passen en uw<br>eigen vooraf ingestelde kleurmodus te maken. |  |  |
|           |                                          | Dell Pro 2X Adjustable Stand Monitor - E2X25HSM                                                                                 |  |  |
|           |                                          | Brightness / Contrast Preset Modes     Standard                                                                                 |  |  |
|           |                                          | Auto Adjust     Input Color Format     Warm       Disput Source     Date Color     Color                                        |  |  |
|           |                                          | Color Custom Color                                                                                                    |  |  |
|           |                                          | C Display                                                                                                    |  |  |
|           |                                          | E Menu                                                                                                    |  |  |
|           |                                          | 숫국 Personalize                                                                                                    |  |  |
|           |                                          | More Information                                                                                                    |  |  |
|           |                                          |                                                                                                    |  |  |

| Pictogram | Menu en submenus                              | Beschrijving                                                                                                    |  |  |
|-----------|-----------------------------------------------|----------------------------------------------------------------------------------------------------|--|--|
|           | Input Color Format<br>(Kleurformaat invoeren) | <ul> <li>Hiermee kunt u de video-invoermodus instellen op:</li> <li><b>RGB</b>: Selecteer deze optie als de monitor is aangesloten op een computer of</li> </ul>                                                                                                    |  |  |
|           |                                               | <ul> <li>mediaspeler die RGB-uitvoer ondersteunt.</li> <li>YCbCr/YPbPr*: Selecteer deze optie als de mediaspeler alleen YCbCr/YPbPr-uitvoer ondersteunt.</li> </ul>                                                                                                    |  |  |
|           |                                               | Dall Pro 2X Adjustable Stand Monifor - F2X25HSM                                                                                                    |  |  |
|           |                                               | Unit risk 2x Adjustable Stand Monitor - E2X29HSM         Imput Source       Preset Modes         Imput Source       Reset Color         Imput Source       Reset Color         VCbCr       Color         Display       Display         Imput Source       Personalize         Imput Others       Others         Imput Information       Imput Source                                                                                                    |  |  |
|           |                                               | *Als de <b>DP</b> -ingang geselecteerd is.                                                                                                    |  |  |
|           |                                               | Dell Pro 2X Adjustable Stand Monitor - E2X25HSM                                                                                                    |  |  |
|           |                                               | • Brightness / Contrast           Freet Modes             • Input Adjust           Input Color Format           ✓ RGB             • Input Source           Reset Color           YPbPr             • Color           Display           Input Color Format             ↓           Display           Input Color Format             ↓           Display           Input Color             ↓           Personalize           Input Color Format             ①         Others           More Information           Input Color Format |  |  |
|           |                                               | *Als de <b>VGA</b> -ingang geselecteerd is.                                                                                                    |  |  |
|           |                                               | Dell Pro 2X Adjustable Stand Monitor - E2X25HSM                                                                                                    |  |  |
|           |                                               | Auto Adjust     Input Color Format.     IRGB       Input Source     Reset Color     YCbCr       Color     Display       Audio       Image: Menu       Personalize       Others       Others       More Information                                                                                                    |  |  |
|           |                                               | *Als de <b>HDMI</b> -ingang geselecteerd is.                                                                                                    |  |  |
|           | Reset Color<br>(Kleur resetten)               | Stelt de kleurinstellingen van de monitor opnieuw in naar de standaard fabriekswaarden.                                                                                                    |  |  |

| Pictogram | Menu en submenus                                                 | Beschrijving                                                                                                    |  |  |
|-----------|------------------------------------------------------------------|----------------------------------------------------------------------------------------------------|--|--|
|           | Display<br>(Display)                                             | Gebruik het scherm om het beeld aan te passen.                                                                                                    |  |  |
|           |                                                                  | Dell Pro 2X Adjustable Stand Monitor - E2X25HSM                                                                                                    |  |  |
|           |                                                                  | Image: Project Participation     Aspect Ratio     16:9       Auto Adjust     Executed Doubling                                                                                                    |  |  |
|           |                                                                  | Auto Aujust Piolizaniai Frantion     Input Source Vertical Position                                                                                                    |  |  |
|           |                                                                  | Scolor         Sharpness         > 50           □         Display         Posel Clock                                                                                                    |  |  |
|           |                                                                  | r⊈ Audio Phase                                                                                                    |  |  |
|           |                                                                  | E ivienu Response Time > Normal<br>☆ Personalize Reset Display                                                                                                    |  |  |
|           |                                                                  | If     Others       O     More Information                                                                                                    |  |  |
|           |                                                                  |                                                                                                    |  |  |
|           | Aspect Ratio                                                     | Past de beeldverhouding aan naar 16:9. 4:3. or 5:4.                                                                                                    |  |  |
|           | (Beeldverhouding)                                                |                                                                                                    |  |  |
|           | Horizontal Position                                              | Gebruik 🛇 of 🍳 om het beeld naar links of rechts te verplaatsen.                                                                                                    |  |  |
|           | (VGA input only)<br>(Horizontale positie<br>(Alleen VGA-ingang)) | Het minimum is '0' (-) Het maximum is '100' (+).                                                                                                    |  |  |
|           | Vertical Position                                                | Gebruik de knoppen 🔷 of 💙 om het beeld omhoog en omlaag te verplaatsen.                                                                                                    |  |  |
|           | (VGA input only)<br>(Verticale positie                           | Het minimum is '0' (-) Het maximum is '100' (+).                                                                                                    |  |  |
|           | (Alleen VGA-ingang))<br>Sharpness                                | Hiermee kunt u het beeld er scherper of zachter uit laten zien                                                                                                    |  |  |
|           | (Scherpte)                                                       | Gebruik $\bigcirc$ of $\heartsuit$ om de scherpte aan te passen van 0 ~ 100.                                                                                                    |  |  |
|           | Pixel Clock                                                      | Met de functie Pixelfrequentie kunt u de beeldkwaliteit van de monitor naar wens                                                                                                    |  |  |
|           | (VGA input only)<br>(Pivelklok                                   | aanpassen.                                                                                                    |  |  |
|           | (Alleen VGA-ingang))                                             | Gebruik de knoppen $igodold e$ of $igodold e$ om de beste beeldkwaliteit te verkrijgen.                                                                                                    |  |  |
|           | Phase                                                            | Als geen bevredigende resultaten worden bereikt met de fase-aanpassing, gebruikt u de                                                                                                    |  |  |
|           | (VGA input only)<br>(Fase                                        | aanpassing van Pixelklok (coarse) en vervolgens Fase (fine) opnieuw.                                                                                                    |  |  |
|           | (Alleen VGA-ingang))                                             |                                                                                                    |  |  |
|           | Response Time<br>(Reactietijd)                                   | Hiermee kunt u kiezen tussen Normaal (8 ms) of Snel (5 ms).                                                                                                    |  |  |
|           | Reset Display<br>(Display resetten)                              | Selecteer deze optie om de standaard beeldscherminstellingen te herstellen.                                                                                                    |  |  |
| Ц         | Audio<br>(Audio)                                                 | Dell Pro 2X Adjustable Stand Monitor - E2X25HSM                                                                                                    |  |  |
| •         | (/ (2010))                                                       | Image: Image: |  |  |
|           |                                                                  | Input Source     Reset Audio                                                                                                    |  |  |
|           |                                                                  | & Color                                                                                                    |  |  |
|           |                                                                  | αζί Audio                                                                                                    |  |  |
|           |                                                                  | 目 Menu<br>☆ Personalize                                                                                                    |  |  |
|           |                                                                  | Others     More Information                                                                                                    |  |  |
|           |                                                                  |                                                                                                    |  |  |
|           |                                                                  |                                                                                                    |  |  |
|           | Volume<br>(Volume)                                               | Gebruik de knoppen om het volume aan te passen.                                                                                                    |  |  |
|           | · ·····,                                                         | Het minimum is '0' (-) Het maximum is '100' (+).                                                                                                    |  |  |
|           | Speaker<br>(Luidspreker)                                         | Hiermee kunt u de luidsprekerfunctie in- of uitschakelen.                                                                                                    |  |  |
|           | Reset Audio                                                      | Selecteer deze optie om de standaard audio-instellingen te herstellen.                                                                                                    |  |  |
|           | (Audio resetten)                                                 |                                                                                                    |  |  |

| Menu<br>(Menu)       Selected dez optic on de instellingen van het 050 aan te pasen, zoals de talen van<br>het 050, de tijdsduur dat het menu op het scherm blijft, enzovoort.         Image: Image: Imag                                                                                                    | Pictogram | Menu en submenus                | Beschrijving                                                                                                    |  |  |
|----------------------------------------------------------------------------------------------------|-----------|---------------------------------|----------------------------------------------------------------------------------------------------|--|--|
| Image: Statistical Statistical Statistis Statisti Statistical Statistical Statistical Statistic                                                                                                    | Ξ         | Menu<br>(Menu)                  | Selecteer deze optie om de instellingen van het OSD aan te passen, zoals de talen van het OSD, de tijdsduur dat het menu op het scherm blijft, enzovoort.                                                                                                    |  |  |
| Language<br>(Taal)       Taalopties stellen het OSD-scherm in op een van de acht talen: Engels, Spaans, Frans,<br>Duts, Braziliaans Portugees, Russisch, Vereenvoudigd Chinees of Japans.         Rotation<br>(Rotatie)       Druk op de knop om de OSD en het scherm 0/90/270 graden te draaien.<br>U kunt het menu aanpassen aan de rotatie van uw schern.         Transparency<br>(Transparantie)       Selecteer deze optie als u de transparantie van het menu wilt wijzigen door te drukken<br>op de knoppen of of van 0 tot 100.         Timer<br>(Timer)       Bepaalt hoe lang het OSD-menu op het scherm blijft nadat u de laatste knop heeft<br>ingedrukt.         Cebruik © of © om de schuifregelaar in stappen van 1 seconde aan te passen, van 5<br>tot 60 seconden.         Lock<br>(Vergrendelen)       Als de bedieningsknoppen op de monitor vergrendeld zijn, kunt u voorkomen dat<br>anderen toegang krijgen tot de bedieningselementen. Dit voorkomt ook dat meerdere<br>monitoren naast elkaar worden geactiveerd.         Vergrendelen)       Menuknoppen: Alle menu-/functieknoppen (behave de aan/uit-knop) zijn<br>vergrendeld en niet toegankelijk voor de gebruiker.         • Menuknoppen: Alle menu-/functieknoppen (behave de aan/uit-knop) zijn<br>vergrendeld en niet toegankelijk.       Menuknoppen: Zowal de menu-/functieknop als de aan/uit-knop zijn<br>vergrendeld en niet toegankelijk.         • Menu + Aan/uit-knoppen: Zowal de menu-/functieknop als de aan/uit-knop zijn<br>vergrendeld en niet toegankelijk.       Menu-Yanotieknokelen.         • OPMERKING: Houd de © toets van de monitor 4 seconden ingedrukt om de<br>toetsen te ontgrendelen.       Selecteer deze optie om de standaard menu-instellingen te herstellen.                                                                                                    |           |                                 | Dell Pro 2X Adjustable Stand Monitor - E2X25HSM   Imput Source   Input Source   Transparency   Color   Timer   Display   Lock   Objeable   Autio   Reset Menu   Personalize   Others   More Information                                                            |  |  |
| Retation<br>(Rotatie)       Druk op de knop om de OSD en het scherm 0/90/270 graden te draaien.<br>U kunt het menu aanpassen aan de rotatie van uw scherm.         Transparency<br>(Transparantie)       Selecteer deze optie als u de transparantie van het menu wilt wijzigen door te drukken<br>op de knoppen of of van 0 tot 100.         Timer<br>(Timer)       Bepaalt hoe lang het OSD-menu op het scherm blijft nadat u de laatste knop heeft<br>ingedrukt.         Gebruik of of om de schuifregelaar in stappen van 1 seconde aan te passen, van 5<br>tot 60 seconden.         Lock<br>(Vergrendelen)       Als de bedieningsknoppen op de monitor vergrendeld zijn, kunt u voorkomen dat<br>anderen toegang krijgen tot de bedieningskenoppen. Dit voorkomt ook dat meerdere<br>monitoren naast elkaar worden geactiveerd.         Werdward Corea       New Kenner<br>Vergrendelen)         Menuknoppen: Alle menu-/functieknoppen (de gebruiker.         Menuknoppen: Alle menu-/functieknoppen (de gebruiker.         Menuknoppen: Alleen de aan/uit-knop is vergrendeld en is niet toegankelijk.         Menu + Aan/uit-knop: Alleen de aan/uit-knop is vergrendeld en is niet toegankelijk.         Menu + Aan/uit-knop: Neel de menu-/functieknop als de aan/uit-knop zijn<br>vergrendeled en niet toegankelijk.         Menu + Aan/uit-knop: Houd de toets van de monitor 4 seconden ingedrukt om de<br>toetsen te ontgrendelen.         OPMERKING: Houd de toets van de monitor 4 seconden ingedrukt om de<br>toetsen te ontgrendelen.                                                                                                    |           | Language<br>(Taal)              | Taalopties stellen het OSD-scherm in op een van de acht talen: Engels, Spaans, Frans,<br>Duits, Braziliaans Portugees, Russisch, Vereenvoudigd Chinees of Japans.                                                                                                  |  |  |
| Transparency<br>(Transparantie)       Selecteer deze optie als u de transparantie van het menu wilt wijzigen door te drukken<br>op de knoppen © of © van 0 tot 100.         Timer<br>(Timer)       Bepaalt hoe lang het OSD-menu op het scherm blijft nadat u de laatste knop heeft<br>ingedrukt.         Gebruik © of © om de schuifregelaar in stappen van 1 seconde aan te passen, van 5<br>tot 60 seconden.         Lock<br>(Vergrendelen)       Als de bedieningsknoppen op de monitor vergrendeld zijn, kunt u voorkomen dat<br>anderen toegang krijgen tot de bedieningselementen. Dit voorkomt ook dat meerdere<br>monitoren naast elkaar worden geactiveerd.         Vergrendelen)       Als de bedieningsknoppen op de monitor vergrendeld zijn, kunt u voorkomt ook dat meerdere<br>monitoren naast elkaar worden geactiveerd.         Vergrendelen)       Als de bedieningsknoppen op de monitor vergrendeld zijn, kunt u voorkomt ook dat meerdere<br>monitoren naast elkaar worden geactiveerd.         Vergrendelen       Net vergrendelen is toegankelijk.         Vergrendelen is toegankelijk voor de gebruiker.       Net vergrendele en niet toegankelijk.         Net vergrendeled en niet toegankelijk.       Menu v Aan/uit-knop zijn<br>vergrendeled en niet toegankelijk.         Nen vergrendeled en niet toegankelijk.       Menu v Aan/uit-knop zijn vergrendeled en is niet toegankelijk.         Nen vergendeled en niet toegankelijk.       Menu v Aan/uit-knop zijn vergrendeled en ist oegankelijk.         De standaardinstelling is Uitschakelen.       OPMERKING: Houd de O toets van de monitor 4 seconden ingedrukt om de<br>toetsen te ontgrendelen.                                                                                                    |           | Rotation<br>(Rotatie)           | Druk op de knop om de OSD en het scherm 0/90/270 graden te draaien.<br>U kunt het menu aanpassen aan de rotatie van uw scherm.                                                                                                    |  |  |
| Timer<br>(Timer)       Bepaalt hoe lang het OSD-menu op het scherm blijft nadat u de laatste knop heeft<br>ingedrukt.         Gebruik © of © om de schuifregelaar in stappen van 1 seconde aan te passen, van 5<br>tot 60 seconden.         Lock<br>(Vergrendelen)       Als de bedieningsknoppen op de monitor vergrendeld zijn, kunt u voorkomen dat<br>anderen toegang krijgen tot de bedieningselementen. Dit voorkomt ook dat meerdere<br>monitoren naast elkaar worden geactiveerd.         Vergrendelen)       Vergrendelen vergen op de monitor vergrendeld zijn, kunt u voorkomt ook dat meerdere<br>monitoren naast elkaar worden geactiveerd.         Vergrendelen vergen verge                                                                                                    |           | Transparency<br>(Transparantie) | Selecteer deze optie als u de transparantie van het menu wilt wijzigen door te drukken op de knoppen 🐼 of 👽 van 0 tot 100.                                                                                                    |  |  |
| Lock<br>(Vergrendelen)       Als de bedieningsknoppen op de monitor vergrendeld zijn, kunt u voorkomen dat<br>anderen toegang krijgen tot de bedieningselementen. Dit voorkomt ook dat meerdere<br>monitoren naast elkaar worden geactiveerd.         Del Pro 2 Adjertable Stand Monitor - EX28155/<br>(* Brightous / Contract<br>* Brightous / Contract<br>* Brightous / Con |           | Timer<br>(Timer)                | Bepaalt hoe lang het OSD-menu op het scherm blijft nadat u de laatste knop heeft<br>ingedrukt.<br>Gebruik 🔷 of 爻 om de schuifregelaar in stappen van 1 seconde aan te passen, van 5<br>tot 60 seconden.                                                            |  |  |
| (i) OPMERKING: Houd de Voets van de monitor 4 seconden ingedrukt om de toetsen te ontgrendelen.         Reset Menu (Menu resetten)    Selecteer deze optie om de standaard menu-instellingen te herstellen.                                                                                                    |           | Lock<br>(Vergrendelen)          | Als de bedieningsknoppen op de monitor vergrendeld zijn, kunt u voorkomen dat<br>anderen toegang krijgen tot de bedieningselementen. Dit voorkomt ook dat meerdere<br>monitoren naast elkaar worden geactiveerd.<br>Del Pro 2X Adjustable Stand Monitor - E2X25HSM |  |  |
|                                                                                                    |           | Reset Menu<br>(Menu resetten)   | <ul> <li>OPMERKING: Houd de toets van de monitor 4 seconden ingedrukt om de toetsen te ontgrendelen.</li> <li>Selecteer deze optie om de standaard menu-instellingen te herstellen.</li> </ul>                                                                     |  |  |

| Pictogram | Menu en submenus                                   | Beschrijving                                                                                                    |  |  |
|-----------|----------------------------------------------------|----------------------------------------------------------------------------------------------------|--|--|
| ☆         | Personalize<br>(Personaliseren)                    | Door deze optie te selecteren, kunt u twee snelkoppelingstoetsen en de LED-<br>vermogensindicator instellen.                                                                                                    |  |  |
|           |                                                    | Dell Pro 2X Adjustable Stand Monitor - E2X25HSM         Imput Source       Shortcut Key 1       > Preset Modes         Imput Source       Power LED       > Volume         Imput Source       Power LED       > On in On Mode         Imput Source       Reset Personalization                                                                                                    |  |  |
|           | Shortcut Key 1<br>(Sneltoets 1)                    | Hiermee kunt u één van de volgende selecteren: Vooraf ingestelde modi, Helderheid/<br>contrast, Automatisch aanpassen, Invoerbron, Beeldverhouding, Rotatie, Volume, om<br>sneltoets 1 in te stellen.                                                                                                    |  |  |
|           | Shortcut Key 2<br>(Sneltoets 2)                    | Hiermee kunt u één van de volgende selecteren: Vooraf ingestelde modi, Helderheid/<br>contrast, Automatisch aanpassen, Invoerbron, Beeldverhouding, Rotatie, Volume, om<br>sneltoets 2 in te stellen.                                                                                                    |  |  |
|           | Power Button LED<br>(Aan/uit-knop LED)             | Hiermee kunt u de LED-indicator in de aan-modus Aan of in de aan-modus Uit zetten om energie te besparen.                                                                                                    |  |  |
|           | Reset Personalization<br>(Personalisatie resetten) | Hiermee kunt u de sneltoets opnieuw instellen naar de standaardinstelling.                                                                                                    |  |  |
| <u></u>   | Others<br>(Overige)                                | Bell Pro 2X Adjustable Stand Monitor - E2X25HSM         Image: Stand Monitor - E2X25HSM         Image: Stand Monitor - E2X25HSM |  |  |
|           | DDC/CI                                             | Met DDC/CI kunt u de monitorinstellingen aanpassen met behulp van software op uw<br>computer.<br>Selecteer <b>Uit</b> om deze functie uit te schakelen.<br>Schakel deze functie in voor de beste gebruikerservaring en optimale prestaties van uw<br>monitor.<br>Dell Pro 2X Adjustable Stand Monitor - E2X25HSM                                                                                                    |  |  |

| Pictogram | Menu en submenus                         | Beschrijving                                                                                                    |
|-----------|------------------------------------------|----------------------------------------------------------------------------------------------------|
|           | LCD Conditioning<br>(LCD-conditionering) | Verminder kleine gevallen van beeldretentie. Afhankelijk van de mate van beeldretentie kan het enige tijd duren voordat het programma is uitgevoerd. Selecteer <b>Aan</b> om L <b>CD</b> -conditionering te starten.                                                                                                    |
|           |                                          | Dell Pro 2X Adjustable Stand Monitor - E2X25HSM                                                                                                    |
|           |                                          | Image: Provide and Provided and Provided And Provided And Provided And Provide |
|           |                                          |                                                                                                    |
|           | Reset Others<br>(Overige resetten)       | Zet alle instellingen in het instellingenmenu Overige terug naar de fabrieksinstellingen.                                                                                                    |
|           | Factory Reset<br>(Fabrieksinstellingen)  | Herstelt alle vooraf ingestelde waarden naar de standaardinstelling. Dit zijn ook de instellingen voor ENERGY STAR-testen.                                                                                                    |
|           |                                          | Dell Pro 2X Adjustable Stand Monitor - E2X25HSM                                                                                                    |
|           |                                          | Brightness / Contrast DDC/Cl > On                                                                                                    |
|           |                                          | Auto Adjust LCD Conditioning > Off                                                                                                    |
|           |                                          | Input Source     Reset Others                                                                                                    |
|           |                                          | Color Factory Reset ENERGY STAR®                                                                                                    |
|           |                                          | C Display                                                                                                    |
|           |                                          |                                                                                                    |
|           |                                          | ☆ Personalize                                                                                                    |
|           |                                          | II         Others                                                                                                    |
|           |                                          | ① More Information                                                                                                    |
|           |                                          |                                                                                                    |
|           |                                          |                                                                                                    |

| Pictogram | Menu en submenus                      | Beschrijving                                                                                                    |  |  |  |
|-----------|---------------------------------------|----------------------------------------------------------------------------------------------------|--|--|--|
| í         | More Information<br>(Meer informatie) | Gebruik het menu om informatie over de monitor te bekijken of meer monitorondersteuning te zoeken.                                                                                                    |  |  |  |
|           |                                       | Dell Pro 2X Adjustable Stand Monitor - E2X25HSM                                                                                                    |  |  |  |
|           |                                       | Image: Properties     Display Info     Select ✓       Image: Auto Adjust     Dell Monitor Support     Select ✓       Image: Image: Imag |  |  |  |
|           |                                       | More Information                                                                                                    |  |  |  |
|           | Display Info<br>(Display informatie)  | Selecteer om de huidige instellingen, firmwareversie en servicetag van uw monitor weer<br>te geven.                                                                                                    |  |  |  |
|           |                                       | Display Info         Model:       E2X25H9M         Firmware:       XXXXX         Service Tag:       ABCDEFG         Input Source:       HDMI         Current:       1920x1080, 100Hz             Imput Source:       1920x1080, 100Hz             Imput Source:       HDMI             Current:       1920x1080, 100Hz             Imput Source:       HDMI             Current:       1920x1080, 100Hz             Imput Source:       HDMI             Current:       1920x1080, 100Hz             Imput Source:       HDMI             Current:       1920x1080, 100Hz             Imput Source:       HDMI             Current:       1920x1080, 100Hz             Imput Source:       HDMI             Current:       1920x1080, 100Hz             Imput Source:       HDMI             Imput Source:       HDMI             Imput Source:       HDMI                                                                                                    |  |  |  |
|           | Dell Monitor Support                  | Gebruik uw smartphone om de OR-code te scannen om toegang te krijgen tot het                                                                                                    |  |  |  |
|           | (Dell Monitor<br>ondersteuning)       | algemene ondersteuningsmateriaal voor uw monitor.                                                                                                    |  |  |  |

### **OSD-waarschuwingsberichten**

Het volgende waarschuwingsbericht over het vermogen is voor de eerste keer van toepassing op de helderheidsfuncties wanneer u het helderheidsniveau boven het standaardniveau aanpast.

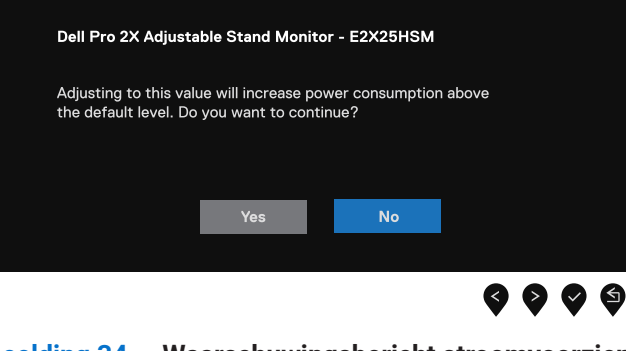

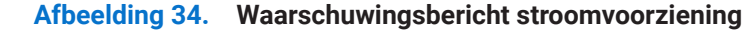

Voordat de functie Vergrendelen wordt geactiveerd, wordt het volgende bericht weergegeven.

| Dell Pro 2X Adjust | able Stand Monit   | or - E2X25HSN | 1          |
|--------------------|--------------------|---------------|------------|
| Are you sure you w | ant to lock the Me | nu Buttons?   |            |
|                    |                    | ser's Guide.  |            |
|                    | Vas                | No            |            |
|                    | Tes                | NU            |            |
|                    |                    |               | <b>000</b> |

#### Afbeelding 35. Waarschuwingsbericht vergrendelfunctie

(i) **OPMERKING:** Het bericht kan enigszins afwijken, afhankelijk van de geselecteerde instellingen.

Voordat de functie DDC/CI wordt uitgeschakeld, wordt het volgende bericht weergegeven.

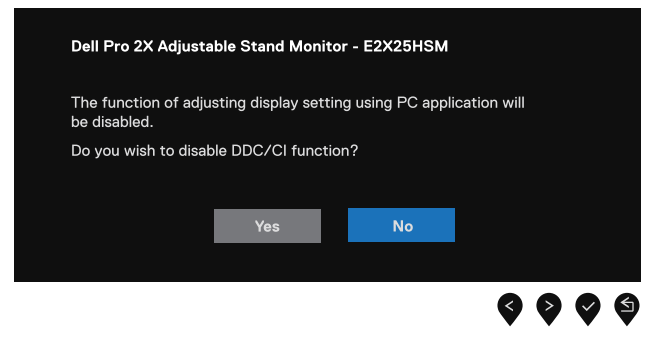

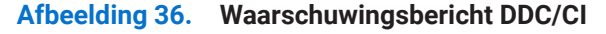

Als de monitor in de stand-bymodus gaat, verschijnt het volgende bericht.

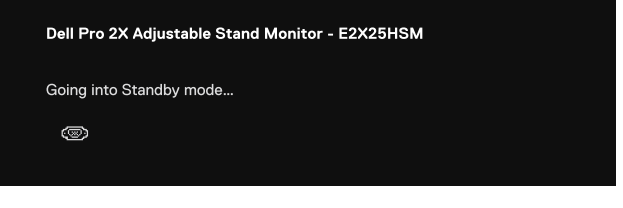

Afbeelding 37. Waarschuwingsbericht stand-by

Als er geen VGA- of DP- of HDMI-kabel is aangesloten, verschijnt er een zwevend dialoogvenster. De monitor gaat na 4 minuten in stand-by als hij in deze stand blijft staan.

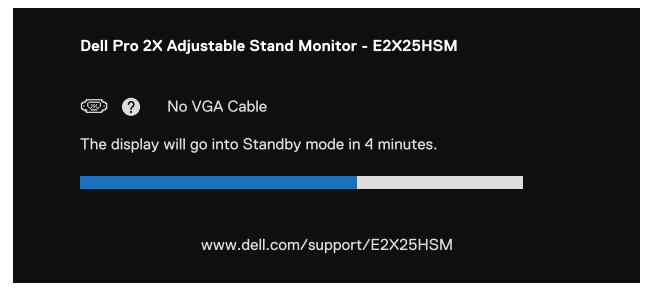

Afbeelding 38. Waarschuwingsbericht VGA-kabel losgekoppeld

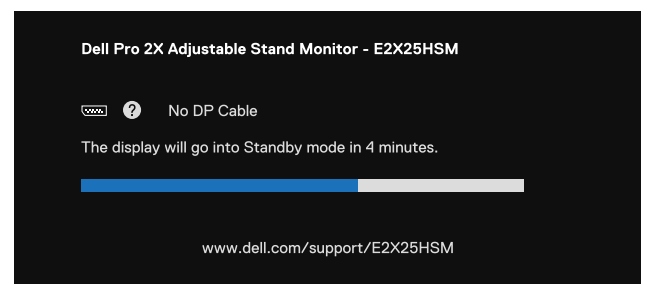

Afbeelding 39. Waarschuwingsbericht DP-kabel losgekoppeld

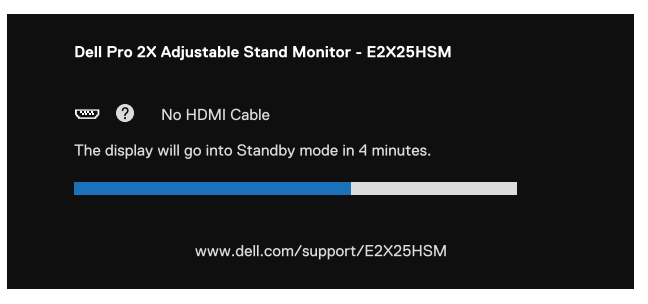

Afbeelding 40. Waarschuwingsbericht HDMI-kabel losgekoppeld

Zie voor meer informatie Probleemoplossen.

# De maximale resolutie instellen

(i) **OPMERKING:** De stappen kunnen enigszins verschillen afhankelijk van de versie van Windows die u heeft.

De maximale resolutie voor de monitor instellen:

In Windows 10 en Windows 11:

- 1. Klik met de rechtermuisknop op het bureaublad en klik op Weergave-instellingen.
- 2. Als u meer dan één monitor heEFt aangesloten, zorg er dan voor dat u het volgende selecteert E2225HSM/E2425HSM.
- 3. Klik op de vervolgkeuzelijst Beeldscherminstellingen en selecteer 1920 x 1080.

#### 4. Klik Wijzigingen behouden.

Als je 1920 x 1080 niet als optie ziet, moet u uw grafische stuurprogramma bijwerken naar de nieuwste versie. Afhankelijk van uw computer voert u een van de volgende procedures uit:

Als u een Dell desktop of laptop hebt:

- Ga naar www.dell.com/support, voer je servicetag in en download het nieuwste stuurprogramma voor uw grafische kaart. Als u een niet-Dell computer (laptop of desktop) gebruikt:
- Ga naar de ondersteuningssite voor je niet-Dell computer en download de nieuwste stuurprogramma's voor de grafische kaart.
- Ga naar de website van de grafische kaart en download de nieuwste stuurprogramma's voor de grafische kaart.

# Probleemoplossen

MAARSCHUWING: Volg de Veiligheidsinstructies voordat u met een van de procedures in dit hoofdstuk begint.

# Zelf-test

Uw monitor beschikt over een zelftestfunctie waarmee u kunt controleren of uw monitor goed werkt. Als uw monitor en computer goed zijn aangesloten, maar het beeldscherm donker blijft, voert u de zelftest van de monitor uit door de volgende stappen uit te voeren:

- 1. Schakel zowel de computer als de monitor uit.
- 2. Koppel alle videokabels los van de monitor. Verwijder alle digitale kabels uit de achterkant van de computer voor een goede werking van de zelftest.
- 3. Zet de monitor aan.
- (i) **OPMERKING:** Er moet een dialoogvenster op het scherm verschijnen (tegen een zwarte achtergrond) als de monitor geen videosignaal kan waarnemen en correct werkt. In de zelftestmodus blijft het stroom-ledlampje wit.

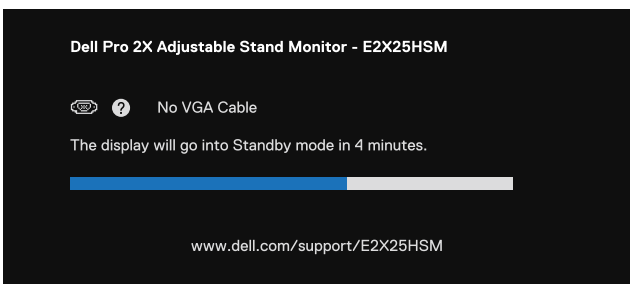

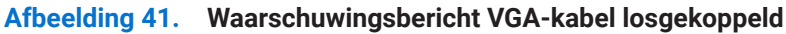

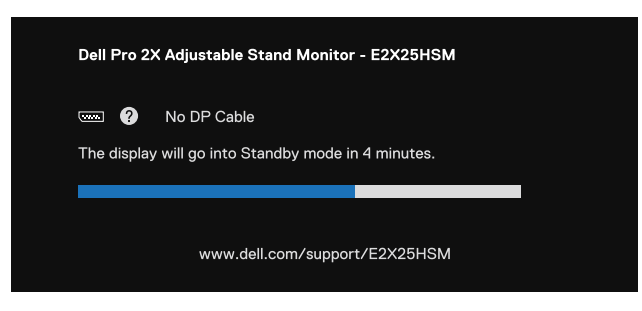

Afbeelding 42. Waarschuwingsbericht DP-kabel losgekoppeld

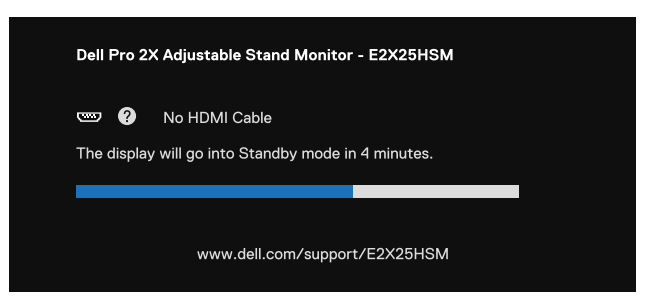

#### Afbeelding 43. Waarschuwingsbericht HDMI-kabel losgekoppeld

(i) OPMERKING: Dit bericht verschijnt ook tijdens normaal gebruik, wanneer de videokabel is losgekoppeld of beschadigd.

4. Zet uw monitor uit en sluit de videokabel opnieuw aan. Zet vervolgens uw computer en de monitor aan.

Als uw monitorscherm leeg blijft nadat u de vorige procedure hebt uitgevoerd, controleer dan uw videocontroller en computer of uw monitor goed werkt.

# Ingebouwde diagnostiek

Uw monitor is voorzien van een ingebouwd diagnoseprogramma waarmee u kunt bepalen of een afwijking van het scherm een inherent probleem is met uw monitor of met uw computer en videokaart.

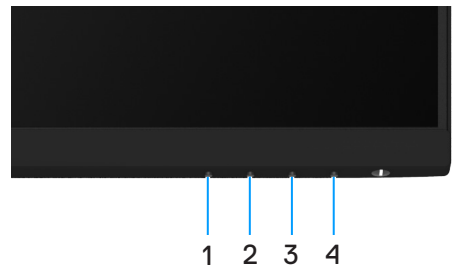

Afbeelding 44. Ingebouwde diagnostische functieknoppen

#### Tabel 22. Etiketbeschrijving.

| Label | Beschrijving |
|-------|--------------|
| 1     | Knop 1       |
| 2     | Knop 2       |
| 3     | Knop 3       |
| 4     | Knop 4       |

De ingebouwde diagnose inschakelen:

- 1. Zorg ervoor dat het scherm schoon is (geen stofdeeltjes op het oppervlak van het scherm).
- 2. Houd Knop 4 ongeveer 4 seconden ingedrukt en wacht op een pop-upmenu.
- **3.** Gebruik **Knop 1** of **2** om de  $\frac{1}{2}$  te selecteren en druk op  $\bigcirc$  om te bevestigen. Een grijs testpatroon verschijnt aan het begin van het diagnoseprogramma.
- **4.** Controleer het scherm zorgvuldig op afwijkingen.
- 5. Druk op **Knop 1** om de testpatronen te wijzigen.
- 6. Herhaal de stappen 4 en 5 om het scherm te controleren in rode, groene, blauwe, zwarte, witte en tekstschermen.
- 7. Controleer in het testscherm voor witte kleuren op uniformiteit van witte kleuren en of een witte kleur groenachtig/roodachtig lijkt, enzovoort
- 8. Druk op Knop 1 om het diagnoseprogramma te beëindigen.

# Veelvoorkomende problemen

De volgende tabel bevat informatie over algemene problemen die u kunt tegenkomen en de mogelijke oplossingen:

#### Tabel 23. Veelvoorkomende problemen en oplossingen.

| Veelvoorkomende symptomen         | Mogelijke oplossingen                                                                                                    |  |  |
|-----------------------------------|----------------------------------------------------------------------------------------------------|--|--|
| Geen video/stroom-ledlampje uit   | <ul> <li>Zorg ervoor dat de videokabel tussen de monitor en de computer goed is aangesloten en goed vastzit.</li> <li>Controleer of het stopcontact goed werkt met andere elektrische apparatuur.</li> <li>Zorg ervoor dat de aan/uit-knop is ingedrukt.</li> <li>Zorg ervoor dat de juiste ingangsbron is geselecteerd via het menu Ingangsbron.</li> </ul>        |  |  |
| Geen video/stroom-ledlampje aan   | <ul> <li>Verhoog de helderheid en het contrast via het OSD.</li> <li>Voer de zelftest van de monitor uit.</li> <li>Controleer op gebogen of gebroken pennen in de videokabelconnector.</li> <li>Voer de ingebouwde diagnostiek uit.</li> <li>Zorg ervoor dat de juiste ingangsbron is geselecteerd via het menu Ingangsbron.</li> </ul>                             |  |  |
| Slechte focus                     | <ul> <li>Ontkoppel videoverlengkabels.</li> <li>De monitor terugzetten naar de fabrieksinstellingen (Fabrieksinstellingen).</li> <li>Wijzig de videoresolutie in de juiste beeldverhouding.</li> </ul>                                                                                                    |  |  |
| Trillerige/schokkerige video      | <ul> <li>De monitor terugzetten naar de fabrieksinstellingen (Fabrieksinstellingen).</li> <li>Controleer omgevingsfactoren.</li> <li>Verplaats de monitor en test in een andere kamer.</li> </ul>                                                                                                    |  |  |
| Ontbrekende pixels                | <ul> <li>Zet de monitor uit en weer aan.</li> <li>Een pixel die permanent uit is, is een natuurlijk defect dat kan voorkomen in LCD-technologie.</li> <li>Ga voor meer informatie over het Dell Monitor Quality and Pixel Policy (Kwaliteits- en pixelbeleid van Dell) naar de Dell Support-site op: www.dell.com/pixelguidelines.</li> </ul>                       |  |  |
| Vastzittende pixels               | <ul> <li>Zet de monitor uit en weer aan.</li> <li>Een pixel die permanent uit is, is een natuurlijk defect dat kan voorkomen in LCD-technologie.</li> <li>Ga voor meer informatie over het Dell Monitor Quality and Pixel Policy (Kwaliteits- en pixelbeleid van Dell) naar de Dell Support-site op: www.dell.com/pixelguidelines.</li> </ul>                       |  |  |
| Helderheidsproblemen              | <ul> <li>De monitor terugzetten naar de fabrieksinstellingen (Fabrieksinstellingen).</li> <li>Pas de helderheid en het contrast aan met het OSD.</li> </ul>                                                                                                    |  |  |
| Geometrische vervorming           | <ul> <li>De monitor terugzetten naar de fabrieksinstellingen (Fabrieksinstellingen).</li> <li>Horizontaal en verticaal aanpassen met OSD.</li> </ul>                                                                                                    |  |  |
| Horizontale/verticale lijnen      | <ul> <li>De monitor terugzetten naar de fabrieksinstellingen (Fabrieksinstellingen).</li> <li>Controleer de zelftestfunctie van de monitor en bepaal of deze lijnen ook in zelftestmodus zijn.</li> <li>Controleer op gebogen of gebroken pennen in de videokabelconnector.</li> <li>Voer de ingebouwde diagnostiek uit.</li> </ul>                                 |  |  |
| Synchronisatieproblemen           | <ul> <li>De monitor terugzetten naar de fabrieksinstellingen (Fabrieksinstellingen).</li> <li>Controleer de zelftestfunctie van de monitor om te bepalen of het vervormde scherm verschijnt in de zelftestmodus.</li> <li>Controleer op gebogen of gebroken pennen in de videokabelconnector.</li> <li>Start de computer opnieuw op in de veilige modus.</li> </ul> |  |  |
| Veiligheidsgerelateerde problemen | <ul><li>Voer geen enkele stap voor probleemoplossing uit.</li><li>Neem onmiddellijk contact op met Dell.</li></ul>                                                                                                    |  |  |

| Veelvoorkomende symptomen                                                            | Mogelijke oplossingen                                                                                                    |
|--------------------------------------------------------------------------------------|----------------------------------------------------------------------------------------------------|
| Intermitterende problemen                                                            | <ul> <li>Probeer verschillende voorkeuzemodi in de OSD-Kleurinstellingen. Pas de R/G/B-waarde aan in Aangepaste kleur in de OSD-Kleurinstellingen.</li> <li>Wijzig de kleurindeling van de invoer in RGB of YCbCr/YPbPr in de OSD-Kleurinstellingen.</li> <li>Voer de ingebouwde diagnostiek uit.</li> </ul> |
| Ontbrekende kleur                                                                    | <ul> <li>Voer de zelftest van de monitor uit.</li> <li>Zorg ervoor dat de videokabel die de monitor met de computer verbindt goed is aangesloten<br/>en stevig vastzit.</li> <li>Controleer op gebogen of gebroken pennen in de videokabelconnector.</li> </ul>                                              |
| Verkeerde kleur                                                                      | <ul> <li>Probeer verschillende voorkeuzemodi in de OSD-Kleurinstellingen. Pas de R/G/B-waarde aan in Aangepaste kleur in de OSD-Kleurinstellingen.</li> <li>Wijzig de kleurindeling van de invoer in RGB of YCbCr/YPbPr in de OSD-Kleurinstellingen.</li> <li>Voer de ingebouwde diagnostiek uit.</li> </ul> |
| Beeldretentie van een statisch<br>beeld dat lange tijd op de monitor<br>blijft staan | <ul> <li>Stel het scherm zo in dat het na een paar minuten wordt uitgeschakeld. Deze kunnen worden aangepast in de Instelling voor Windows Power Options of Mac Energy Saver.</li> <li>U kunt ook een dynamisch veranderende schermbeveiliging gebruiken.</li> </ul>                                         |
| Video-ghosting of overshooting                                                       | • Wijzig de <b>reactietijd</b> in het OSD- <b>scherm</b> in <b>Snel</b> of <b>Normaal</b> , afhankelijk van uw toepassing<br>en gebruik.                                                                                                    |

# Productspecifieke problemen

### Tabel 24. Productspecifieke problemen en oplossingen.

| Specifieke symptomen                                                                   | Mogelijke oplossingen                                                                                                    |  |
|----------------------------------------------------------------------------------------|----------------------------------------------------------------------------------------------------|--|
| Het beeld op het scherm is te klein                                                    | • Controleer de instelling van de <b>Beeldverhouding</b> in de <b>Scherm</b> instellingen van OSD.                                                                                        |  |
|                                                                                        | • Herstel de fabrieksinstellingen van de monitor (Fabrieksinstellingen).                                                                                                    |  |
| Kan de monitor niet aanpassen                                                          | • Schakel de monitor uit, maak het snoer los, steek het er weer in en schakel de monitor in.                                                                                              |  |
| met de knoppen aan de onderkant<br>van het scherm                                      | • Controleer of het OSD-menu is vergrendeld. Zo ja, houd de knop Exit (Afsluiten, knop 4) vier seconden ingedrukt om te ontgrendelen.                                                     |  |
| Geen ingangssignaal als de<br>bedieningselementen van de<br>gebruiker worden ingedrukt | • Controleer de signaalbron. Zorg ervoor dat de computer niet in de stand-bymodus of slaapstand staat door de muis te bewegen of op een willekeurige toets op het toetsenbord te drukken. |  |
|                                                                                        | • Controleer of de videokabel goed is aangesloten. Maak de videokabel los en sluit hem opnieuw aan.                                                                                       |  |
|                                                                                        | Reset de computer of videospeler.                                                                                                    |  |
| Het beeld vult niet het hele scherm                                                    | • Vanwege verschillende video-indelingen (beeldverhouding) van DVD's kan de monitor op volledig scherm worden weergegeven.                                                                |  |
|                                                                                        | • Voer de ingebouwde diagnose uit.                                                                                                    |  |

# **Regelgevende informatie**

## **TCO-gecertificeerd**

Elk Dell-product met een TCO-label is gecertificeerd volgens een vrijwillige TCO-milieucertificering. TCO-certificeringsvereistenrichten zich op functies die bijdragen aan een gezonde werkomgeving, zoals recyclebaar ontwerp, energie-efficiëntie, ergonomie, emissies,het vermijden van gevaarlijke stoffen en het terugnemen van producten.

Ga voor meer informatie over uw Dell-product en de TCO-certificering naar:

Dell.com/environment/TCO\_Certified

Ga voor meer informatie over de milieucertificeringen van TCO naar: tcocertified.com

### FCC-kennisgevingen (alleen VS) en andere regelgevende informatie

Raadpleeg voor FCC-kennisgevingen en andere regelgevende informatie de website over naleving van regelgeving op www.dell.com/regulatory\_compliance

### EU-productdatabase voor energie-etiket en productinformatieblad

E2225HSM: https://eprel.ec.europa.eu/qr/2192930 E2425HSM: https://eprel.ec.europa.eu/qr/2193019

# **Contact opnemen met Dell**

Als u contact wilt opnemen met Dell voor verkoop-, technische ondersteunings- of klantenserviceproblemen, raadpleegt u www.dell.com/contactdell.

- (i) **OPMERKING:** Beschikbaarheid varieert per land en product, en sommige services zijn mogelijk niet beschikbaar in uw land.
- (i) **OPMERKING:** Als u geen actieve internetverbinding heeft, kunt u contactgegevens vinden over uw aankoopfactuur, pakbon, factuur of productcatalogus van Dell.